# **Dr.Gemini** GRAPH KLIMA - STYRING

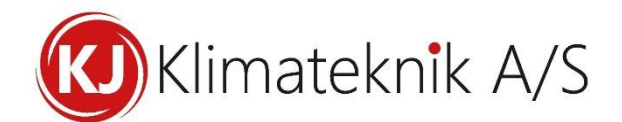

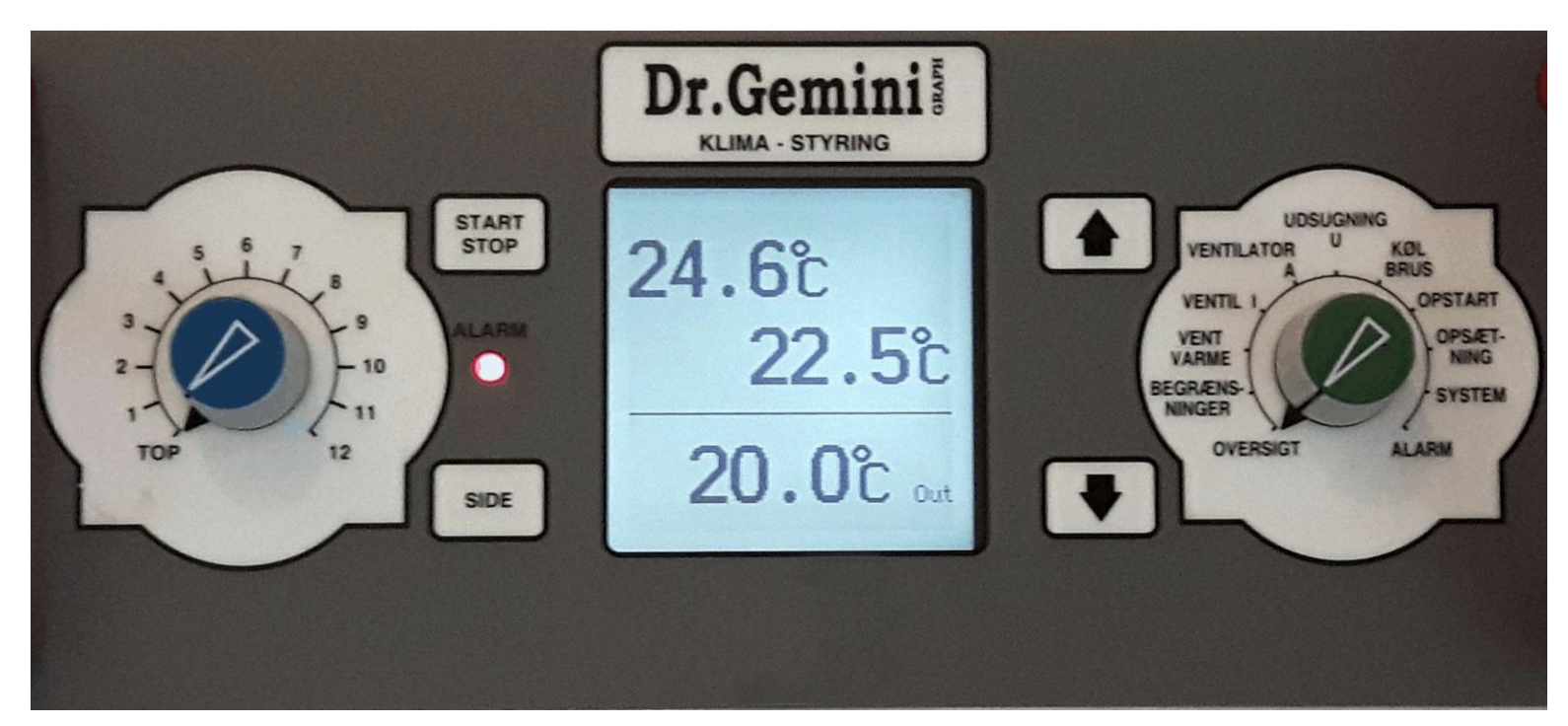

# VEJLEDNING

og INSTALLATION

VER. 1.41

# INDHOLDSFORTEGNELSE

|     | 1.0  | KNAPPERNES FUNKTION <u>4</u>                                                |
|-----|------|-----------------------------------------------------------------------------|
|     | 1.1  | Valg af linie, den blå knap <u>4</u>                                        |
|     | 1.2  | Menu-valg med den grønne knap <u>4</u>                                      |
|     | 1.3  | SIDE-tasten                                                                 |
|     | 1.4  | Indstilling, ændring af værdier, generelt <u>5</u>                          |
|     | 1.5  | Lås for ændring af indstillinger                                            |
|     | 1.6  | Pause billede <u>6</u>                                                      |
|     | 2.0  | Menuen OVERSIGT <u>7</u>                                                    |
|     | 2.1  | Drift-tilstand <u>7</u>                                                     |
|     | 2.2  | Alarm-overvågning i drift-tilstandene <u>8</u>                              |
|     | 2.3  | Manuel indstilling af ønsket temperatur og fugt m.m.                        |
|     | 2.4  | Automatisk ændring af parametre i forhold til dyrenes alder $\underline{8}$ |
|     | 2.5  | Kurvestyrings-parametre <u>9</u>                                            |
|     | 2.6  | Fugtstyring <u>10</u>                                                       |
|     | 2.7  | Fugtstyring uden varmetilsætning <u>10</u>                                  |
|     | 2.8  | Befugtning <u>11</u>                                                        |
|     | 2.9  | Udetemperatur                                                               |
|     | 2.10 | Varmetilførsel <u>12</u>                                                    |
|     | 2.11 | 2 varmekilder <u>12</u>                                                     |
|     | 2.12 | Timetæller for varme <u>12</u>                                              |
|     | 2.13 | Varmekildens minimum køretid <u>13</u>                                      |
|     | 2.14 | Ventilation                                                                 |
|     | 2.15 | Ventiler, ventilator, udsugningsspjæld <u>14</u>                            |
|     | 2.16 | Automatisk stop af ventilator i minimum <u>14</u>                           |
|     | 2.17 | Programmering af ventilationsudgangene                                      |
|     | 2.18 | Installationsparametre og status-information fra slaveenheder <u>16</u>     |
|     | 2.19 | Nødventilation på I og I2 <u>16</u>                                         |
|     | 2.20 | Udetemperatur-loft for ventilation <u>17</u>                                |
|     | 2.21 | Udetemperatur-kompensering af ventiler <u>18</u>                            |
|     | 2.22 | Manuel styring og stop af varme og ventilation <u>19</u>                    |
|     | 2.23 | Automatisk indgreb i potentielt farlige situationer                         |
|     | 3.0  | ALARM                                                                       |
|     | 3.1  | Test af alarm                                                               |
|     | 3.2  | Beep ved alarm                                                              |
| Sid | e 2  |                                                                             |

| 3.3  | Bløde alarmer                                         | . <u>22</u> |
|------|-------------------------------------------------------|-------------|
| 3.4  | Daglig test af akkumulator                            | . <u>23</u> |
| 3.5  | Udetemperatur-afhængig alarm                          | . <u>23</u> |
| 3.6  | Brandventilation og alarm                             | . <u>24</u> |
| 3.7  | Vandalarm                                             | . <u>25</u> |
| 4.2  | Opstart af nyt hold                                   | . <u>26</u> |
| 4.3  | Gem og hent brugeropsætning                           | . <u>26</u> |
| 4.4  | Hent fabriksindstillinger                             | . <u>27</u> |
| 4.5  | Indstilling via PC                                    | . <u>28</u> |
| 5.0  | OVERBRUSNING, KØLING og STØVBINDING                   | . <u>29</u> |
| 5.1  | Overbrusning                                          | . <u>29</u> |
| 5.2  | Adfærdsregulering                                     | . <u>30</u> |
| 5.3  | Kølefunktion                                          | . <u>30</u> |
| 5.4  | Støvbinding                                           | . <u>31</u> |
| 6.0  | INSTALLATION                                          | . <u>32</u> |
| 6.1  | Dipswitch-kontakter på frontplade-printet             | . <u>32</u> |
| 6.2  | Dipswitch-kontakter på bund-printet                   | . <u>33</u> |
| 6.3  | Regulerings-parametre                                 | . <u>34</u> |
| 6.4  | Stationsnummer (for Dr.Bell / PC kommunikation)       | . <u>34</u> |
| 6.5  | Navn, betegnelse på stald                             | . <u>34</u> |
| 6.6  | Kalibrering af følere                                 | . <u>35</u> |
| 6.7  | Scanning af lokalenheder                              | . <u>35</u> |
| 6.8  | Status for lokalenheder, I, A, U og Sensorer          | . <u>36</u> |
| 6.9  | Information fra lokalenheder, Ventilator A (eksempel) | . <u>36</u> |
| 6.10 | Information fra lokalenheder, Udsugning U (eksempel)  | . <u>36</u> |
| 6.11 | Liste over information fra lokalenheder               | . <u>37</u> |
| 6.12 | Opsætning af ind- og udgange                          | . <u>39</u> |
|      | Huleopluk                                             | . <u>39</u> |
|      | Lys Timer                                             | . <u>39</u> |
|      | Udleveringsfunktion                                   | . <u>40</u> |
| 6.13 | System, spænding, ur, display                         | . <u>41</u> |
| 6.14 | SYSTEM - side 2, dipswitch, tastelyd og valg af sprog | . <u>41</u> |
| 6.15 | Netværk med PC'er og alarmanlæg/tale-computer         | . <u>42</u> |
| 7.0  | EL-diagram                                            | . <u>43</u> |
| 8.0  | Drift og vedligeholdelses vejledning                  | .44         |

# **1.0 KNAPPERNES FUNKTION**

# 1.1 Valg af linie, den blå knap

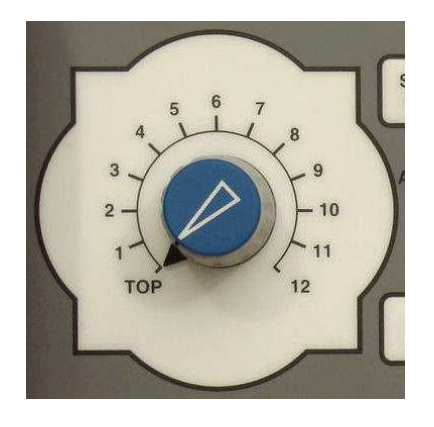

Den blå (venstre) drejeknap benyttes til at styre cursor-bjælken op og ned og dermed vælge punkt. Når linien er valgt, kan man:

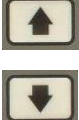

ændre værdien med Piletasterne

START STOP

aktivere eller deaktivere, starte eller stoppe med

START STOP tasten

# 1.2 Menu-valg med den grønne knap

Der grønne (højre) drejeknap benyttes til at vælge menu:

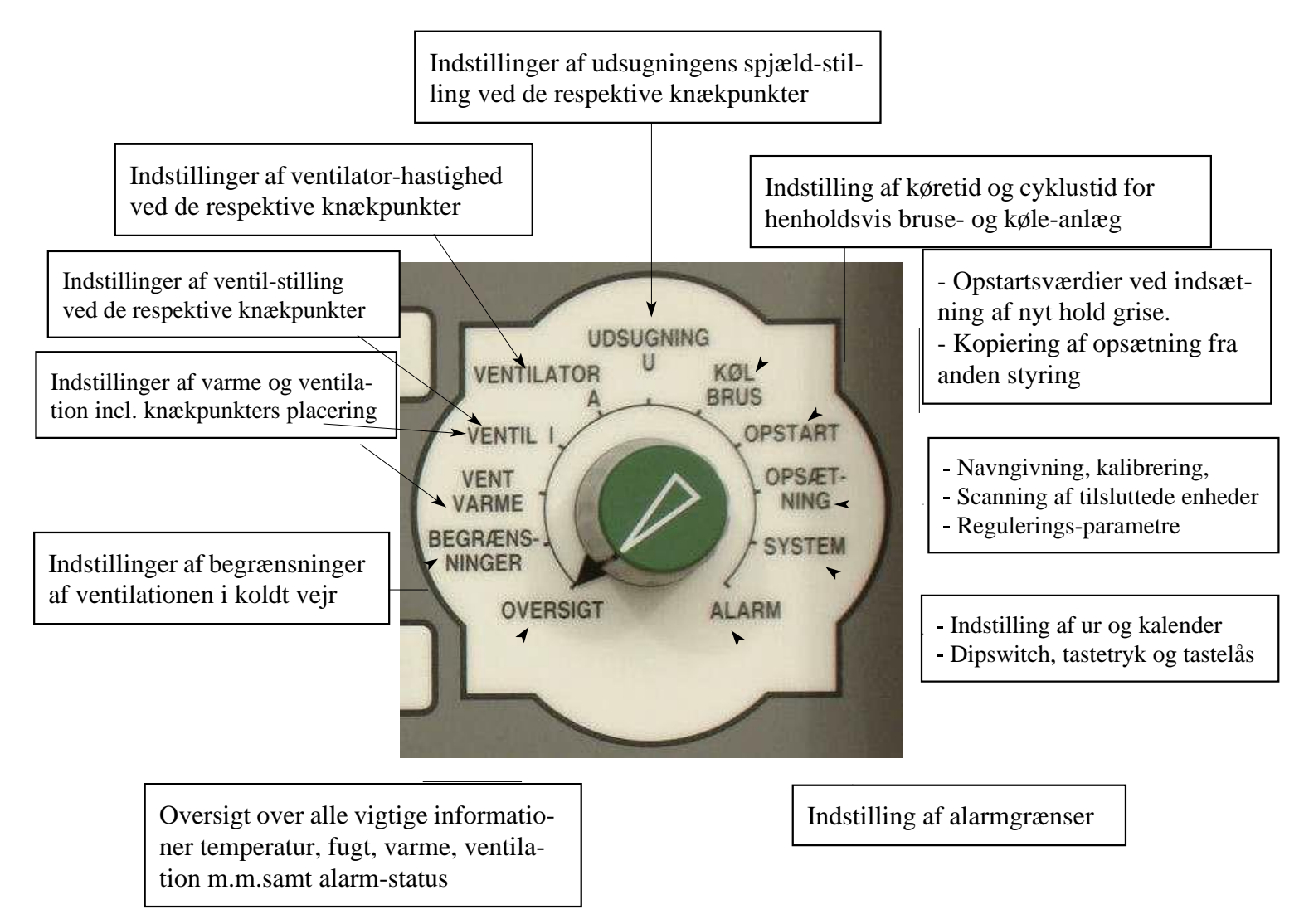

# 1.3 SIDE-tasten

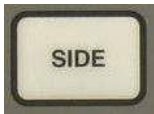

- 1. Et kort tryk på **SIDE**-tasten skifter mellem de to rum/stalde.
- 2. Et lidt længere tryk (½ sek) på **SIDE**-tasten skifter til næste side, hvis der er en sådan. Sidetal vises nederst til højre i de menuer, hvor der er flere sider.
- 3. Tryk på både **SIDE**-tasten og **PIL-OP** eller **PIL-NED** for at skifte til højere / lavere sidetal.

# 1.4 Indstilling, ændring af værdier, generelt

Piletasterne benyttes til at ændre værdien i displayet.

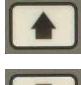

### - forhøjer værdien

### - formindsker værdien

**Piletasterne er repeterende**, dvs. værdien ændres løbende, hvis man holder tasten nedtrykket. Læg også mærke til, at efter et stykke tid skiftes - med et beeb - til næstmindste betydende ciffer. Således, at større ændringer hurtigere kan foretages.

- Målte og beregnede værdier kan ikke ændres.
- Af sikkerhedshensyn er der indlagt både øvre og nedre grænser for de værdier, man kan ændre.

# 1.5 Lås for ændring af indstillinger

Der er mulighed for at låse for ændring af indstillingerne. Som fabriks-indstilling er funktionen slået fra, men sættes til i **SYSTEM**-menuen, side 2, linie 6

| Slå låsnings-funktion til og fra6 + SYSTEM, side 2 | Tryk på <b>START STOP</b> for at slå<br>låsnings-funktion til og fra. Kan<br>kun ændres med kode 1 |
|----------------------------------------------------|----------------------------------------------------------------------------------------------------|
|----------------------------------------------------|----------------------------------------------------------------------------------------------------|

### Når låsnings-funktion er aktiveret:

- Låsning foregår automatisk 5 minutter efter sidste gang, der er blevet rørt ved tastaturet eller knap-indstillingen. Placeres cursor-bjælken i toppen på oversigtsmenuen, låses efter 10 sek. Der vises en nedtælling på nederste linie.
- Lås op: Når man forsøger at ændre en indstilling, spørges der efter en 4-cifret kode. De 4 tal indstilles med den blå, venstre knap, et tal ad gangen. Som på et pengeskab.
   Fabriksindstilling er Kode 1: 1239 og Kode 2:1234
- 3. Når der er låst, kan man:
  - a. Aflæse alle indstillinger og målinger
  - b. Skifte sprog
  - c. Aktivere en overbrusnings-puls for at støv-binde
  - d. Aktivere en støvbindings-puls

### Ændring af kode:

For at ændre den 4-cifrede kode gå til **SYSTEM**, side 3, linie 2 og 3 for Kode 1 og 2. Ejeren af Kode 1 kan se og ændre Kode 2, men ikke omvendt. Stil cursor-bjælken på koden og benyt venstre, blå knap til at indstille ny kode, ét ciffer ad gangen. Når der låses op, logges der hvilken kode (1 eller 2), der er anvendt. En nød-kode (3) kan evt. udstedes af leverandøren.

# **1.6 Pause billede**

Når Dr.Gemini Graph efterlades uden betjening, vil den, efter udløb af timer for lys, skifte til pause-billedet.

| 11 + SYSTEM | Lys / varighed -<br>Timer før skift til |
|-------------|-----------------------------------------|
|             | pause billede                           |

Pause billedet benytter store tal for øget læsbarhed ved den daglige gang på gården. Pause billedet viser:

- Temperaturen i staldene
- Udetemperaturen eller klokken
- Alarm tilstand
- Drifttilstand
- Systemalarm

Dette giver et godt overblik over staldens aktuelle status.

NB: Når pause billedet vises, kan man trykke Pil Op for at skifte mellem **udetemperatur**, **klokken** og et **blankt felt**. Benyttes de andre taster eller Menu / linje knap, skiftes der til normal visning.

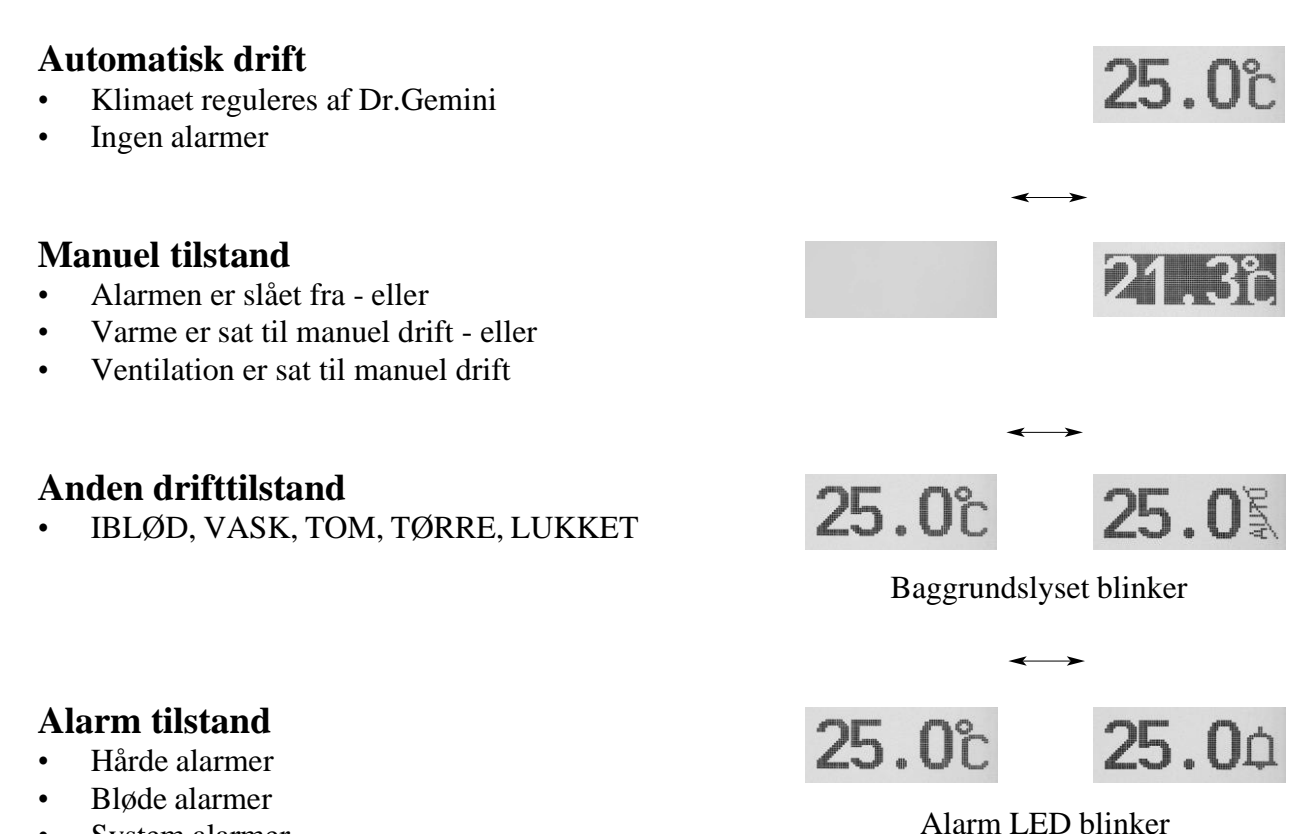

• System alarmer

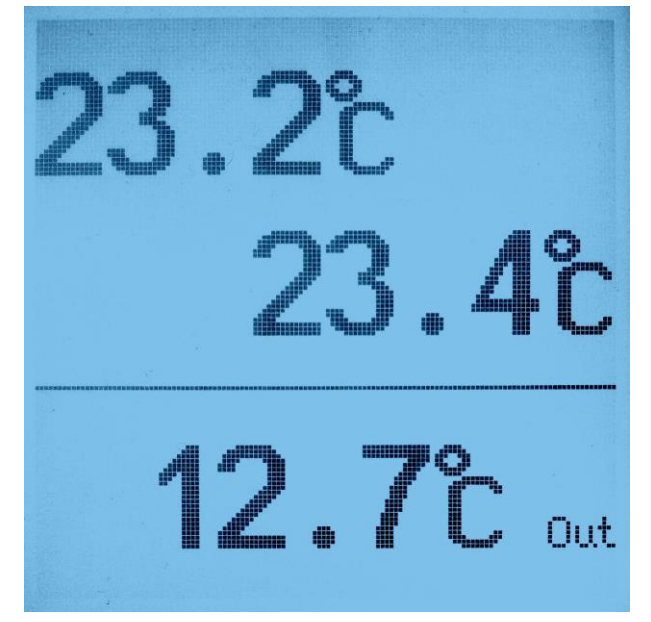

Visning skifter mellem:

# 2.0 Menuen OVERSIGT

|                                                                                                    | MINEH                                                              | Status                                                                                                  | ME MINRH                                                        |
|----------------------------------------------------------------------------------------------------|--------------------------------------------------------------------|----------------------------------------------------------------------------------------------------|-----------------------------------------------------------------|
| Driftstilstand<br>Aktuel temperatur<br>Ønsket temperatur<br>Aktuel fugtighed<br>Ønsket fugtighed<br>Varme tilførsel<br>Ventilation, luftudskiftning<br>Minimum-ventilation<br>Maximum ventilation<br>Dag-nummer<br>Ude-temperatur | AUT.<br>23.2°<br>20.0°<br>38%<br>70%<br>70%<br>65%<br>400%<br>400% | Drift<br>Temp<br>Set Temp<br>Fugt<br>Set Fugt<br>Varme<br>Vent.<br>VentMin<br>VentMax<br>Dag<br>Udetemp | AUT.<br>23.4°<br>20.0°<br>37%<br>70%<br>0%<br>69%<br>7%<br>100% |
|                                                                                                    |                                                                    |                                                                                                    | 1                                                               |

**PID Styringsteknik:** Styringen tilstræber at køre imod den indstillede set-værdi, og eventuelle svingninger vil foregå omkring denne værdi. Derfor kan både varme og ventilation antage værdier mellem minimum og maximum, selvom den aktuelle værdi er som ønsket

# 2.1 Drift-tilstand

I stedet for at ændre på en hel række parametre, kan man skifte drift-tilstand med piletasterne.

For alle tilstandende gælder det, at alle parametre kan indstilles og genkaldes næste gang denne drift-tilstand vælges. Der kan vælges stop af varme og ventilation (0%), men ikke manuel, fast værdi.

| MINRH                  | Status                               | ME 2<br>MINRH                |
|------------------------|--------------------------------------|------------------------------|
| AUT;<br>23.2;<br>20.0° | Drift<br>Temp<br>Set Temp<br>Fugt    | AUT,<br>23.4°<br>20.0°       |
| 70%<br>0%<br>65%       | Set Fugt<br>Varme<br>Vent.           | 70%<br>0%<br>6 <u>9</u> %    |
| 100%                   | VentMin<br>VentMax<br>Dag<br>Udetemp | $\frac{100\%}{12.8^{\circ}}$ |
|                        | Surface Surface 1111                 | 1                            |

Der kan vælges mellem følgende 6 drift-tilstande:

| Display-<br>visning | Beskrivelse i<br>display bund-linie | Fabriks-indstillinger                                                                                                    |
|---------------------|-------------------------------------|----------------------------------------------------------------------------------------------------|
| AUT.                | Automatik                           | Normal automatisk drift                                                                                                    |
| IBLØD               | Iblødsætning                        | Set Temp = 5,0°, Bruse-tilstand = IBLØD, Køle-tilstand = IBLØD,<br>Vent.= stoppet, Varme = stoppet,                                           |
| VASK                | Vask af stald                       | Set Temp = $5,0^{\circ}$ , Bruse-tilstand = STOP, Køle-tilstand = STOP                                                                        |
| ТОМ                 | Tom stald                           | Set Temp = 5,0°, MinVent = 0%, Vent.= stoppet, Varme = stoppet,<br>Bruse-tilstand = STOP, Køle-tilstand = STOP                                |
| TØRRE               | Tørring af stald                    | Set Temp = $25,0^{\circ}$ , MinVent = 5%, Bruse-tilstand = STOP, Køle-tilstand = STOP                                                         |
| LUKKE               | Tæt lukket stald<br>(desinficering) | SetTemp = 20,0°, MinVent =0%, Vent.= stoppet, Varme = stoppet,<br>A%knæk 1 =0%, U%knæk 1 =0%, Bruse-tilstand = STOP, Køle-<br>tilstand = STOP |

# 2.2 Alarm-overvågning i drift-tilstandene

Alarm-overvågning kører normalt i drift-tilstand = AUT.

I de andre drift-tilstande er overvågning af temperatur og fugt slået fra, bortset fra Abs.Max temperatur, der står til 32,0° Overvågning for fejl på følere, kabler og batteri/strømforsyning er stadig aktive.

I alle andre drift-tilstande end AUT. skifter status til blød alarm-tilstand for at gøre opmærksom på, at der ikke reguleres normalt, og det forudsættes, at der ikke er dyr i stalden.

Blød alarm-tilstand betyder at

- 1. STATUS vises i displayet,
- 2. den røde ALARM-lampe blinker,
- 3. der udsendes en bip-bip-lyd hvert 10.sek. Bip-bip lyden kan slås fra, se afsnit 6.1 (dipswitch 5 i ON).
- 4. Sirene og alarmopkald aktiveres ikke.

# 2.3 Manuel indstilling af ønsket temperatur og fugt m.m.

Som fabriksindstilling er det valgt at køre med manuel indstilling. Dette bestemmes af Dagtælleren. Når denne er indstillet til 0 og viser----- er kurvestyring (se næste afsnit) ikke aktiveret og indstillingerne foretages manuelt.

For at benytte dagtælleren uden at aktivere kurvestyring, gå da til **OVERSIGT**, side 2 og sæt **DAG** til "1" og **DAGE1**, **DAGE2**, **DAGE3** til "0"

# 2.4 Automatisk ændring af parametre i forhold til dyrenes alder

For at aktivere kurvestyring og automatisk ændring af parametre i forhold til dyrenes alder <mark>sættes</mark> Dag-tælleren op på 1. Hver dag ved midnat tælles Dag-tælleren 1 op.

| Parameter            | Forkortelse i display |
|----------------------|-----------------------|
| Ønsket temperatur    | Set Temp              |
| Ønsket fugtighed     | Set Fugt              |
| Minimum ventilation  | VentMin               |
| Maksimum ventilation | VentMax               |
| Aktuel huleopluk     | HulePct *)            |

Følgende parametre kan "automatiseres":

\*) HulePct er koblet sammen med Dag-tælleren og uret. Sættes Dag-tælleren til en ny dag, så ændres HulePct straks.

# 2.5 Kurvestyrings-parametre

| Dag          | Dage1 (7)                       | Dage2 (14)     | Dage3 (42)     | Klima 1 Klima 2<br>12 Dag 12                                     |
|--------------|---------------------------------|----------------|----------------|------------------------------------------------------------------|
| Set Temp     | FremTem1 (26)                   | FremTem2 (23)  | FremTem3 (18)  | 7 Dage1 7<br>14 Dage2 14                                         |
| Set Fugt     | Lineær, som funkt               | ion af SetTemp | FremFugt (72)  | 42 Dage3 42<br>23.4* Set Temp 23.4*<br>26.0* FremTem1 26.0*      |
| VentMin (7)  | Lineær fra VentMin til VentMinF |                | VentMinF (14)  | 23.0° FremTem2 23.0°<br>18.0° FremTem3 18.0°<br>66% Set Fugt 66% |
| VentMax      | Lineær fra VentMax til 100 %    |                | 100 %          | 72% FremFugt 72%<br>7% VentMin 7%                                |
| StartHul (0) | FremHul1 (0)                    | FremHul2 (25)  | FremHul3 (100) | 144 Ventrine 144.<br>2                                           |

Angivelse af værdier i knæk-punkterne og hvornår disse skal indtræffe: **OVERSIGT**, side 2:

( ) Værdier i parentes er fabriksindstillinger.

Værdier for huleopluk (tilvalg) findes i menuen Oversigt på side 3, hvis funktionen er aktiveret. Se afsnit **6.12 Opsætning af udgange**.

De aktuelle værdier for huleopluk findes i menuen Vent/Varme.

<u>Nyt aktuelt punkt</u> Hvis dagen ændres, og det ønskes at den at aktuelle parametre genberegnes til den nye dag, trykkes Start/Stop. Derefter vil Holdstartskurve indlæses og aktuelle værdier beregnes. Eksempler vist nedenfor - se diagram:

<u>**Temperatur**</u> 28°C fra dag 1 til dag 7, på dag 14 er temperaturen reduceret til 23°C hvorfra den falder til 18°C på den 42. dag. Herefter fortsættes der med 18°C.

**Fugtighed:** Set Fugt sættes dag 1 til 62% v. 28°C og Fremfugt (som den skal være dag 42) til 72% svarende til en temperatur på 18°C. Set Fugt beregnes, f. eks dag 14, til 67%

Minimum ventilation: VentMin går fra 7% dag 1 til ønsket værdi dag 42, VentMinF, 14 % Maksimum ventilation: VentMax går fra 30 % dag 1 til 100 % dag 42 Hylaophyly (Tilyala), Endres svar degene fra 0% 10% 20% 100% efter de 42 dege

Huleopluk: (Tilvalg) Ændres over dagene fra 0% - 10% - 20% - 100% efter de 42 dage.

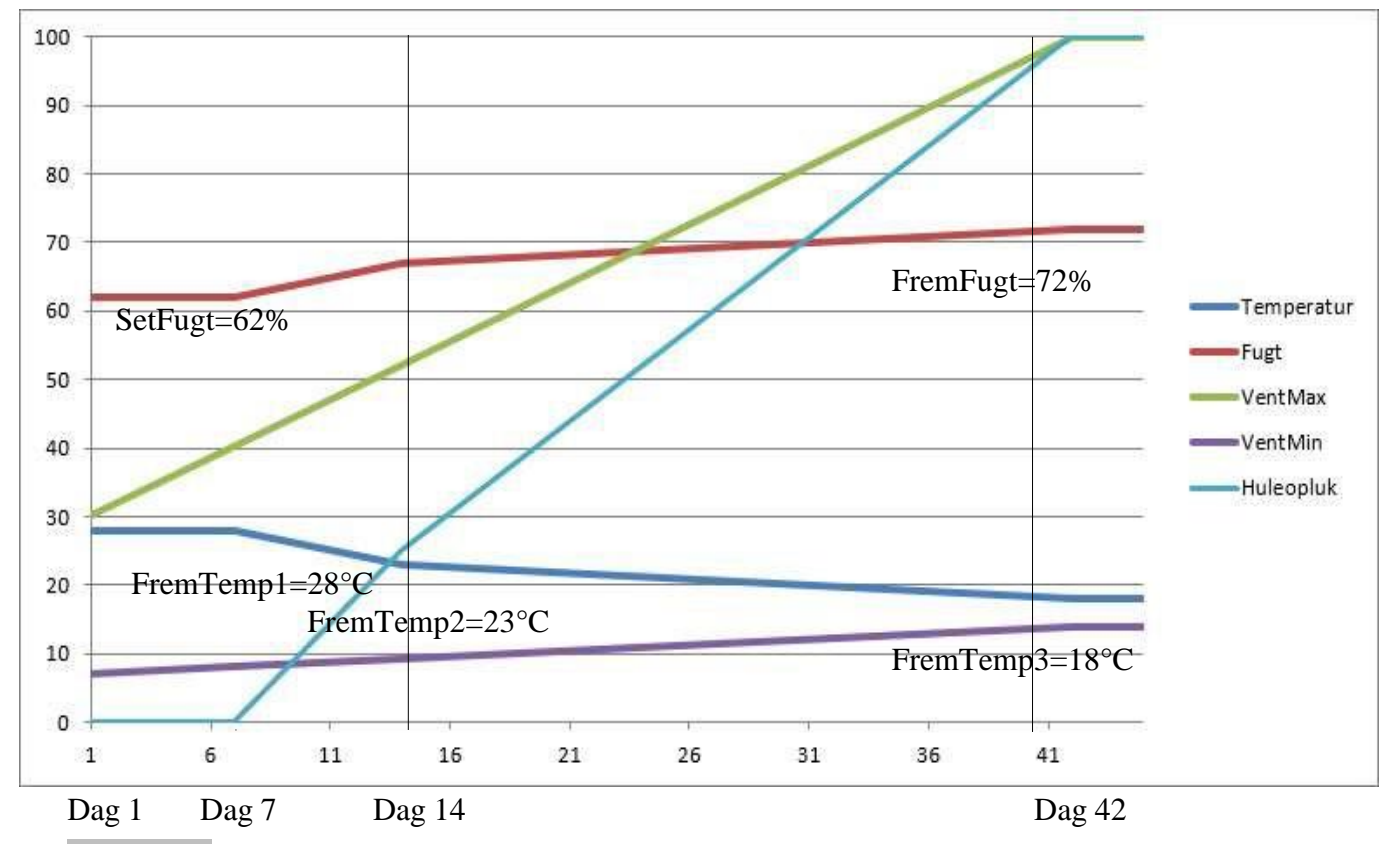

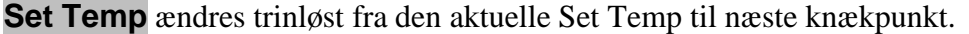

# 2.6 Fugtstyring

•

•

**De-aktivering, kørsel uden fugt-måling:** (se også afsnit 2.14 aut, ændring af **VentMin**) Fugtstyring kan de-aktiveres i linie **5 + OVERSIGT** ved at trykke på **START/STOP** i 2 sek. Visning af fugt erstattes af en tankestreg -Fugtstyring aktiveres igen ved atter at trykke på **START/STOP**)

### Fugt-styringens virkemåde:

Fugtigheden holdes nede ved at regulere minimumluftmængden. og varmestyringen vil sørge for, at temperaturen vil blive holdt. Er der temperaturmæssigt et større behov for ventilation, har fugtstyringen ingen indflydelse. Dette princip sikrer, at der ikke bliver brugt mere varme end absolut nødvendigt.

### Diverse information vedr. fugtigheds-styring:

| 5 + OVERSIGT               | Fugt     | Målt fugtighed i % RH                                                    |                                                                                                    |
|----------------------------|----------|--------------------------------------------------------------------------|----------------------------------------------------------------------------------------------------|
| 6 + OVERSIGT               | Set Fugt | Ønsket fugtighed i % RH                                                  |                                                                                                    |
| 4 + VENT<br>VARME , side 2 | MinVentF | Minimum ventilation for fugt,<br>normalt 0                               |                                                                                                    |
| 5 + VENT<br>VARME , side 2 | MaxVentF | Maximum ventilation for fugt, normalt 50 %                               | Klima 1 Klima 2<br>Ož Varme Ož<br>88% Vent. 88%                                                    |
| 6 + VENT<br>VARME , side 2 | FugtFakt | Begrænsningsfaktor for<br>ventilation efter fugt,<br>aflæsningsværdi: *) | 2.0° UnderTem 2.0°<br>7% MinVentF 7%<br>50% MaxVentF 50%<br>1.00 Fu9tFakt 1.00<br>48% Fu9tVent 48% |
| 7 + VENT<br>VARME, side 2  | FugtVent | Aktuel ventilation for fugt                                              | 1.5V MinVarme 1.5V<br>7.5V MaxVarme 7.5V<br>30s VarmeTid 30s<br>2                                  |
|                            |          |                                                                          |                                                                                                    |

\*) **FugtFakt**, kan antage en værdi fra 0.00 til 1.00. Er den 0, bliver **FugtVent** = 0. Er den 1.00, begrænses **FugtVent** ikke, og ventilation efter fugt har derfor fuld effekt efter behov.

# 2.7 Fugtstyring uden varmetilsætning

| NB! I | I stalde uden varme skal varmereguleringen slås fra: |                                                      |  |  |
|-------|------------------------------------------------------|------------------------------------------------------|--|--|
|       | 7 + OVERSIGT<br>Tryk START/STOP i 2 sekunder         | Varme<br>Der vises - og varmestyringen er slået fra. |  |  |

Da fugten styres ved at regulere på minimumventilationen, er det muligt at styre fugten, også i stalde uden varme. Temperaturen vil da gå under den ønskede værdi i de perioder, hvor der er høj fugtighed.

| Menu: <b>VENT VARME</b> , side 2                                                                                                    | 0% Varme 0%<br>89% Vent. 88%                                                                         |
|----------------------------------------------------------------------------------------------------|----------------------------------------------------------------------------------------------------|
| <b>UnderTem</b> : Hvor meget temperaturen må falde for at tilgodese fugten.<br>Den betegner også den værdi, hvorunder minimum-luftmængden | → 2200 UnderTem 2.0°<br>7% MinVentF 7%<br>50% MaxVentF 50%<br>1.00 Fu3tFakt 1.00<br>48% Fu3tVent 48% |
| begynder at blive begrænset.<br>Den er først helt væk yderligere 2°C herunder (= P-bånd for varme).                                       | 1.50 MinVarme 1.50<br>7.50 MaxVarme 7.50<br>30s VarmeTid 30s                                         |
| Side 10                                                                                                    | Undertemp. tilladt 2                                                                                 |

Gemini Graph v1.41 Vejledning og Installation – KJ Klimateknik A/S 26. marts 2024

# 2.8 Befugtning

Der er mulighed for også befugte for tørre rum. Det er dog sjældent nødvendigt, og det er slået fra fra fabrik. Se også **KØL BRUS** -funktionerne, der som bi-produkt forøger fugtigheden.

Både HEAT-relæet og AUX-relæet kan sættes til at styres af befugtningsfunktionen. Vælg hvilket, der skal benyttes efter hvilke andre behov, der er for anlægget.

| 6 + OPSÆTNING , side 2 | HeatRelæ sættes til Fugt+ - enten   |
|------------------------|-------------------------------------|
| 8 + OPSÆTNING , side 2 | Aux-Relæ sættes til Fugt+ - eller ! |

! Hvis befugtningsregulering er slået til, uden aktivt befugtningsanlæg, kan det bevirke forringet fugtstyring, og skal derfor slås fra:

| 11 + OPSÆTNING, | Stilles på <b>AKTIV</b> for befugtningsregulering, ellers på <b>AFBR</b> |
|-----------------|--------------------------------------------------------------------------|
| side 8          | Skift med START STOP (fabriks-indstilling)                               |

Visning af befugnings-behov:

| 7 + VENT      | FugtVent tal med minus foran angiver graden af                 |
|---------------|----------------------------------------------------------------|
| VARME, side 2 | befugtning                                                     |
|               | (positive tal viser graden af affugtning = minimumventilation) |

# 2.9 Udetemperatur

### De-aktivering, kørsel uden ude-føler:

|--|

Hvis man ikke har udetemperaturføler tilsluttet, eller af andre grunde vil de-aktivere udetemperaturen og dens indvirkning på reguleringen, gøres det ved at trykke på **START/STOP** i 2 sek. Visning af ude-temperaturen erstattes af en tankestreg - Aktiveres igen ved atter at trykke på **START/STOP**.

### Alle styringer kan køre på samme ude-føler:

Målingen kan enten stamme fra styringens egen føler, eller den kan være modtaget på kommunikationsnettet (RS485) fra en styring, der sat op til at udsende denne måling, ved at sætte dipwitch 1 i ON, se afsnit 6.1

Udetemperaturen har indflydelse på 3 ting:

- 1. Ved lave udetemperaturer kan ventilationsbehovet *begrænses* med et loft.
- 2. Ved lave udetemperaturer kan der *kompenseres* for den større temperatur-forskel inde og ude. Kastelængde og opblanding forbedres ved at ventil-åbning formindskes i forhold til ventilatorer (A) og udsugningsspjæld (U).
- 3. Max <u>relativ</u> temperatur-alarmgrænse kan suspenderes ved høje udetemperaturer, således, at der først alarmeres når (inde)temperaturen overstiger udetemperaturen + et tillæg. *Der alarmeres dog altid når temperaturen overstiger den <u>absolutte</u> temperatur-alarmgrænse.*

# 2.10 Varmetilførsel

### NB! I stalde uden varme skal varmereguleringen slås fra:

| 7 + OVERSIGT                        | Varme                                       |
|-------------------------------------|---------------------------------------------|
| Tryk <b>START/STOP</b> i 2 sekunder | Der vises - og varmestyringen er slået fra. |

Bemærk, at styringen foretager beregninger, der forudser varmebehovet, der skal til for at holde den ønskede temperatur. Derfor kan varmebehovet antage hvilken som helst værdi fra 0-100, selvom temperaturen er som ønsket.

# 2.11 2 varmekilder

Installation: dipswitch 6 i ON for venstre rum og dipswitch 7 i ON for højre rum

Er der installeret 2 varmekilder, der kører sekventielt (først analog udgang, så ON/OFF eller 2 ON/OFF udgange), deles der ved 50%: analog varmekilde (eller AUX) kører fra 0-50% og ON/OFF varmekilde (HEAT) kører fra 50-100%.

Eks.:VARME viser 75%. Analog kører så 100% og ON/OFF kører halvdelen af tiden.

## 2.12 Timetæller for varme

Der er timetæller for varmetilsætningen, så man kan sammenligne varmeforbruget i de enkelte stalde. Anvendes kun, når der er tilsluttet en enkelt type varmekilde.

| 12 + VENT     | VarmeTim | Antal timer varmeudgangen har været |
|---------------|----------|-------------------------------------|
| VARME, side 2 |          | aktiveret.                          |

Husk at stoppe varmen, hvis varmekilden fjernes, ellers tæller timetælleren videre.

Tælleren nulstilles med —, der holdes nede, indtil den er gået på nul.

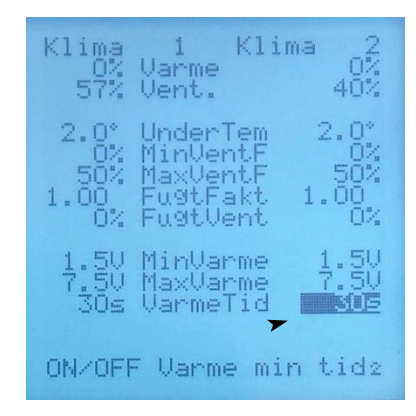

# 2.13 Varmekildens minimum køretid

Fabriksindstilling passer til el-varmeblæser og magnetventil. Til olie-/gasbrænder skal værdien forhøjes.

| 11 + VENT     | VarmeTid | Min. køretid for ON/OFF varme, normalt 30 sek |
|---------------|----------|-----------------------------------------------|
| VARME, side 2 |          | Sættes til 120 ved olie-/gasbrænder           |

Eksempler på køre / pausetid ved forskellige varmebehov:

| <b>VarmeTid</b> indstillet til 30 sek<br>(fabriksindstilling) |      |     |     |     | Va   | rmeTid | indstill | et til 12 | 0 sek |       |
|---------------------------------------------------------------|------|-----|-----|-----|------|--------|----------|-----------|-------|-------|
| Varme<br>behov                                                | 1%   | 25% | 50% | 90% | 99%  | 1%     | 25%      | 50%       | 90%   | 99%   |
| ON, sek.                                                      | 30   | 40  | 60  | 300 | 3000 | 121    | 160      | 240       | 1200  | 12000 |
| OFF sek.                                                      | 3000 | 120 | 60  | 33  | 30   | 12000  | 480      | 240       | 133   | 121   |

# 2.14 Ventilation

| 8 + OVERSIGT  | Vent.   | Den aktuelle, overordnede ventilationsydelse i %<br>Bemærk, at styringen foretager beregninger, der forudser<br>ventilationsbehovet, der skal til for at holde den ønskede<br>temperatur. Derfor kan man observere en hvilken som<br>helst værdi fra 0-100, selvom temperaturen er som ønsket.<br>Der kan være en vis indreguleringstid ved opstart og efter<br>manuel indgriben.                         |
|---------------|---------|----------------------------------------------------------------------------------------------------|
| 9 + OVERSIGT  | VentMin | Minimum, tvungen ventilation.<br>Hvis <b>Dag</b> ikke står på, vil <b>VentMin</b> (7%)<br>automatisk forøges gradvist, indtil den når op på<br><b>VentMinF</b> (14%) i løbet af det antal dage, der er<br>indstillet for <b>Dage3</b><br>Denne funktion er især til brug, hvor man ikke har<br>regulering efter fugt. Men regulerer man efter fugt kan<br><b>VentMin</b> og <b>VentMinF</b> sættes til 0. |
| 10 + OVERSIGT | VentMax | Maximal tilladt ventilation.<br>Hvis værdien er mindre end 100% og <b>Dage</b> ikke står på<br>, vil den automatisk forøges gradvist, indtil den<br>når op på 100% i løbet af det antal dage, der er indstillet<br>for <b>Dage3</b>                                                                                                    |

# 2.15 Ventiler, ventilator, udsugningsspjæld

Der er 3 styresignaler **I**, **A**, **U** som kontrollerer henholdsvis ventiler, ventilator og udsugning. *Styresignalerne kan dog benyttes til andre ting også, bemærk venligst hvorledes anlægget er sammenstykket.* 

| 8 + OVERSIGT   | Vent.    | Den aktuelle overordnede ventilationsydelse             |
|----------------|----------|---------------------------------------------------------|
| 1 + VENTIL     | Ventil   | I, ventilåbning                                         |
| 1 + VENTILATOR | Ventilat | A, ventilatorhastighed i % (af området fra min til max) |
| 1 + UDSUGNING  | Udsugnin | U, udsugnings-spjældåbning                              |

# 2.16 Automatisk stop af ventilator i minimum

| 7 + VENTILATOR A | Minimum for A, som er ventilatorhastighed.                |
|------------------|-----------------------------------------------------------|
| side 2           | <b>0</b> : stop af ventilator i minimum.                  |
|                  | 1 eller højere: stopper <i>ikke</i> ventilator i minimum. |

Hvis ventilator er stoppet (ventilationsbehov =0), startes først igen, når ventilationsbehov kommer op på 3 %

# 2.17 **Programmering af ventilationsudgangene**

Ventilation, udetemperaturens indflydelse og forhold mellem ind- og udsugning kan ændres efter ønske. Der er 6 udgange for ventilation:

| 1 I% + I2% |          | Ventil-åbning             |  |
|------------|----------|---------------------------|--|
| 2 A% + A2% |          | Ventilator/slaveregulator |  |
| 3          | U% + U2% | Udsugnings-spjæld         |  |

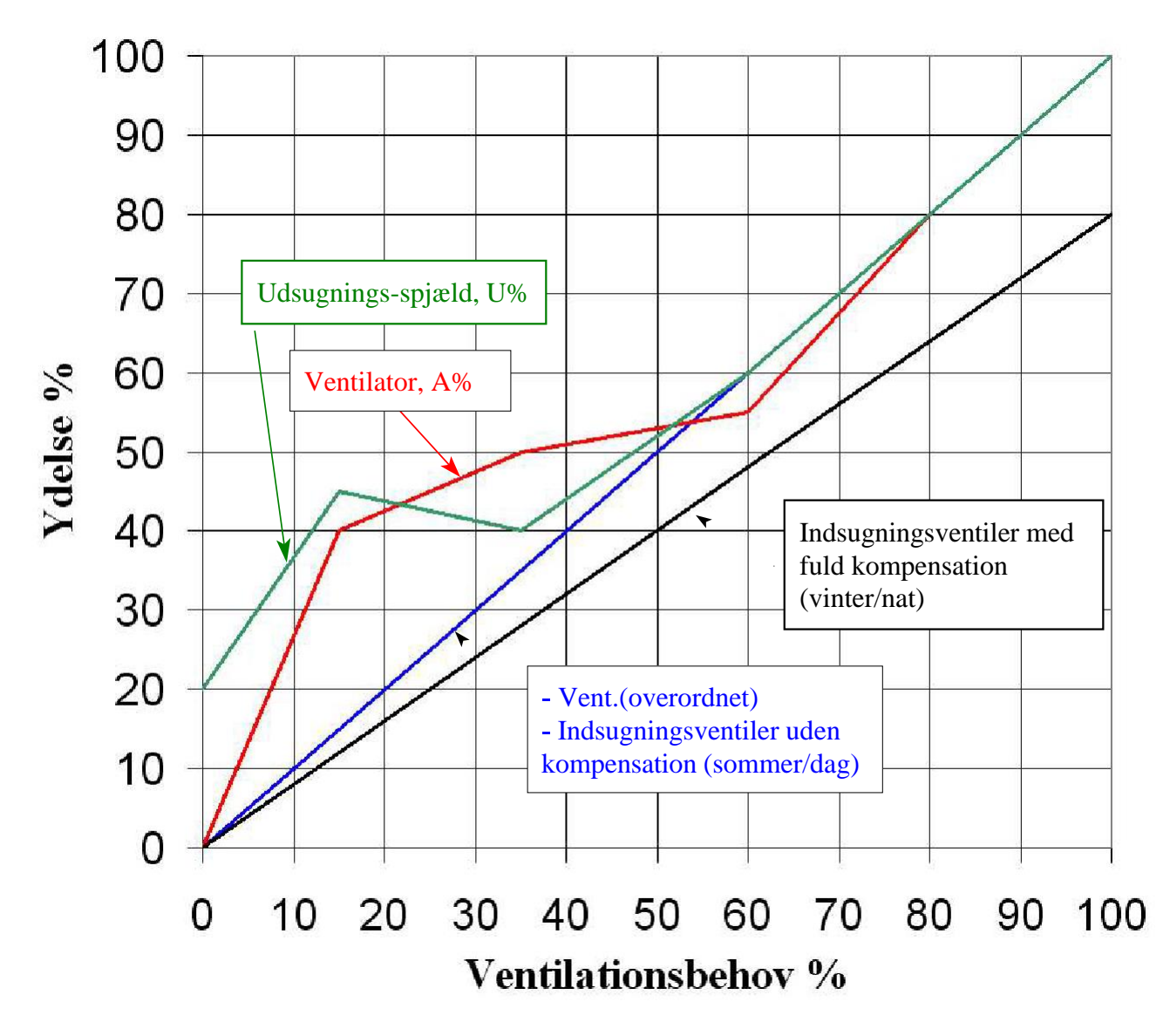

Udgangene kan programmeres til ønsket værdi ud fra **VENT**, den overordnede ventilationsydelse. Der er 6 knæk, incl. 0 og 100 % ventilation.

Bemærk, at knækkene ikke kan ændres før ventilationen er sat i manuel: Tryk på **START/STOP** med den blå knap på 1 (i alle 4 menuer)

|             | Knæk-oversigt           |                       |                        |                           |                            |                          |                           |
|-------------|-------------------------|-----------------------|------------------------|---------------------------|----------------------------|--------------------------|---------------------------|
| Knæk<br>nr. | VENT<br>VARME<br>side 1 | VENTIL<br>I<br>side 2 | VENTIL<br>I2<br>side 3 | VENTILATOR<br>A<br>side 2 | VENTILATOR<br>A2<br>side 3 | UDSUGNING<br>U<br>side 2 | UDSUGNING<br>U2<br>side 3 |
| 1           | 0 *)                    | 0                     | 0                      | 1                         | 1                          | 20                       | 20                        |
| 2           | 15                      | 12                    | 12                     | 40                        | 40                         | 45                       | 45                        |
| 3           | 35                      | 28                    | 28                     | 50                        | 50                         | 40                       | 40                        |
| 4           | 60                      | 48                    | 48                     | 55                        | 55                         | 60                       | 60                        |
| 5           | 80                      | 64                    | 64                     | 80                        | 80                         | 80                       | 80                        |
| 6           | 100 *)                  | 80                    | 80                     | 100                       | 100                        | 100                      | 100                       |

\*) Ligger fast, kan ikke ændres

Højere knæk-nummer for den overordnede **VENT** skal have større værdi end de foregående. Derimod kan I, A og U indstilles til alle værdier.

| Bemærk ! | Ventilåbning = Vent., når der ikke kompenseres, i varmt vejr                                       |
|----------|----------------------------------------------------------------------------------------------------|
|          | Ventilåbning = <b>I</b> , når der kompenseres maksimalt, i koldt vejr. <b>I2</b> kompenseres ikke. |

# 2.18 Installationsparametre og status-information fra slaveenheder

Det er muligt at justere min og max udgangsspænding på side 2 (3) i menuerne:

VENTIL I + I2

**VENTILATOR A + A2,** 

UDSUGNING U + U2

For enheder, der styres ved kommunikation på lokalnettet, vises spænding /Hz og type, variant og version for enhed 1. På de følgende sider vises det samme for enhed 2 o.s.v.

# 2.19 Nødventilation på I og I2

Nødventilations-tilstand aktiveres ved:

- Fasebrud
- Fejl v. FC750 Frekvensomformer
- Fejl v. NSc Netværksslave
- Temperatur-alarm **REL**+ og **MAX**

| Kirme I Kir<br>80% Ventil 1 | 12 80%        |
|-----------------------------|---------------|
| 1.50 Min I<br>10.00 Max I   | 1.5U<br>10.00 |
| Temp Nødvent                | Temp          |
| 0% Knæk 1<br>12% Knæk 2     | 0%<br>12%     |
| 28% Knæk 3<br>48% Knæk 4    | 28%<br>48%    |
| 80% Knæk 6                  | 80%           |
|                             | 2             |

Der kan vælges mellem 2 forskellige reaktioner:

|               |         | Vælg mellem |                                           |
|---------------|---------|-------------|-------------------------------------------|
| 5 + VENTIL I, | Nødvent | Temp        | Nødventilation styres efter temperaturen  |
| side 2        |         | 100%        | Nødventilation går på 100 % med det samme |

# 2.20 Udetemperatur-loft for ventilation

Udetemperatur-loft for ventilation træder i kraft som en øvre grænse. Grænsen er trinløs, så jo lavere udetemperatur jo lavere loft. Det trinløse bånd kan ændres: Definér udetemperatur, hvor loftet skal begynde og hvor begrænsningen skal være maksimal.

| Knap-indstilling  | Angivelse /funktion                                                                          | Fabriks-<br>indstilling |
|-------------------|----------------------------------------------------------------------------------------------|-------------------------|
| 3 + BEGRÆNSNINGER | <b>VentKold</b> - ventilation under den temperatur,<br>der er indstillet ved <b>KoldTemp</b> | 80%                     |
| 4 + BEGRÆNSNINGER | <b>VentFuld</b> - den temperatur, hvorover der ventileres 100 %                              | 22°                     |
| 5 + BEGRÆNSNINGER | <b>KoldTemp</b> - den temperatur, hvorunder der begrænses som angivet ved <b>VentKold</b>    | 17°                     |

# 2.21 Udetemperatur-kompensering af ventiler

Ved lave udetemperaturer kan der *kompenseres* for den større temperaturforskel inde og ude. Kastelængde og opblanding forbedres ved at ventil-åbning formindskes i forhold til ventilatorer (A) og udsugningsspjæld (U).

| 6 + BEGRÆNSNINGER | <b>I, Koldt</b> *) - begrænsning af ventil-åbning i %<br>af normal under den temperatur, der er indstillet<br>ved <b>KoldTemp</b> | 80% <mark>*)</mark> |
|-------------------|----------------------------------------------------------------------------------------------------|---------------------|
| 7 + BEGRÆNSNINGER | <b>FuldTemp</b> - den temperatur, hvorover ventil-<br>åbning ikke begrænses.                                                      | 10°                 |
| 8 + BEGRÆNSNINGER | <b>KoldTemp</b> - den temperatur, hvorunder der begrænses som angivet ved <b>I, Koldt</b>                                         | -5°                 |

\*) I, Koldt er et overordnet tal, der - når man retter dette - går ind og gør kompenseringen lineær, altså samme % ved alle ventilationsbehov

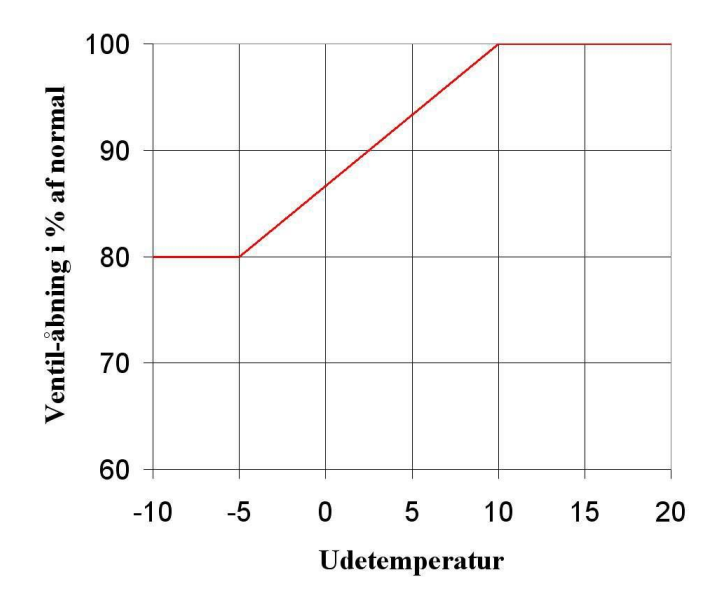

- For at gøre I% knækkurven uafhængig af udetemperaturen, indstilles både FuldTemp og
   KoldTemp til 35°C
- \* Bemærk: Ændres I, Koldt vil det bevirke at I% knækkurven indstilles lineært efter den nye værdi.

# 2.22 Manuel styring og stop af varme og ventilation

|                                                                  | Klima 1 Klima 2<br>OK Status OK                                                    |
|------------------------------------------------------------------|------------------------------------------------------------------------------------|
|                                                                  | 25.9° Temp 26.9°<br>23.0° Set Temp 24.0°<br>68% Fugt 60%<br>70% Set Fugt 70%       |
| Varme og Vent. kan stoppes og køres<br>manuelt med piletasterne: | 64% Vent. 48%<br>80% VentMax 60%<br>18 Dage 26<br>0 Pause 0<br>16.0° Udetemp 16.0° |
|                                                                  | Varmetilførsel                                                                     |

| 7 + OVERSIGT | Varme | Varmetilførsel.<br>Tryk <b>START/STOP</b> for at aktivere manuel styring: <b>Varme</b><br>går på 0 % og en sort firkant O blinker som indikation på<br>manuel styring.<br>Med <b>piletasterne</b> kan man indstille en fast værdi. |  |
|--------------|-------|----------------------------------------------------------------------------------------------------|--|
|              |       | Tryk <b>START/STOP</b> igen for at gå til automatisk styring igen.                                                                                                    |  |
| 8 + OVERSIGT | Vent. | Ventilationsydelse.<br>Tryk <b>START/STOP</b> for at aktivere manuel styring: <b>Vent</b> går<br>på 0 % og en sort firkant O blinker som indikation på manuel<br>styring.                                                          |  |
|              |       | Med <b>piletasterne</b> kan man indstille en fast værdi.                                                                                                    |  |
|              |       | Tryk <b>START/STOP</b> igen for at gå til automatisk styring igen.                                                                                                    |  |

Aktivering af manuel styring af ventilation kan også foregå i menuerne:

VENT VARME, VENTIL I, VENTILATOR A, UDSUGNING U Tryk på **START/STOP** med den blå knap på 1 (i alle 4 menuer)

# 2.23 Automatisk indgreb i potentielt farlige situationer

Hvis temperaturen overstiger MAX-alarmgrænsen og udetemperatur + sommertillæg,

- 1. bliver alarmen aktiveret
- 2. evt. manuel varmetilsætning skifter til automatik
- 3. evt. manuel ventilations-tilstand skifter til automatik
- 4. minimum ventilation sættes til 14%, hvis ventilationen er mindre end 14%

Hvis der opstår fejl på alle tilsluttede temperatur følere (fejl i mere end 1 minut):

- 1. Bliver alarmen aktiveret
- 2. Ventilation skifter til manuel drift, mindst 30% ventilation
- 3. Varme stoppes. Skifter til manuel 0%
- 4. Før ny genstart af alarmen, skal føler have været OK i mindst 1 minut
- NB: Disse funktioner frakobles, hvis MAX alarmgrænsen sættes til den øvre grænse (I Menuen ALARM linje 3 vises en streg).

# 3.0 ALARM

K

101

AA S Alarmovervågning kan aktiveres eller afbrydes i både **ALARM** og **OVERSIGT** menuerne:

| lima 1<br>OK Stat                                                                                                | Klim<br>us                                                         | a 2                                                                     |                              |                  |                                                                                                    |
|----------------------------------------------------------------------------------------------------|--------------------------------------------------------------------|-------------------------------------------------------------------------|------------------------------|------------------|----------------------------------------------------------------------------------------------------|
| 6.0° Abs.<br>2.0° Abs.<br>4.0° Rela<br>4.0° Rela<br>452! Min.<br>90%! Max.<br>5.0° Somm<br>fbr. Bran<br>tiv Brus | min. :<br>max. :<br>tiv+<br>Fugt<br>Fugt<br>erti<br>dVnt  <br>Brnd | 16.0°<br>32.0°<br>-4.0°<br>4.0°<br>45%<br>90%<br>5.0°<br>Afbr.<br>Aktiv | Både<br>1 + A<br>og<br>1 + C | LARM<br>OVERSIGT | <ul> <li>START/STOP skifter mellem aktuel status og - (Alarmovervågning stoppet)</li> <li>En sort firkant O blinker, når alarmovervågning er stoppet.</li> <li>Aktuel status skal være OK når overvågning er aktiv og der ikke er feiltilstande</li> </ul> |
| latus OK                                                                                                    |                                                                    | 1                                                                       |                              |                  |                                                                                                    |

| ALARM<br>O<br>ALARM- lampen | <b>Status</b><br>viser:             | Forklaring:                                                                                |
|-----------------------------|-------------------------------------|--------------------------------------------------------------------------------------------|
| lyser konstant              | OK                                  | OK, ingen alam                                                                             |
| blinker                     | Alarm årsag vises i<br>forkortelse. | Alarmtilstand. Alarm årsag vises i<br>forkortelse. Nederste linie viser<br>udvidet besked. |
| slukket                     | - og en firkant O<br>blinker        | Alarmovervågning stoppet i begge stalde.                                                   |

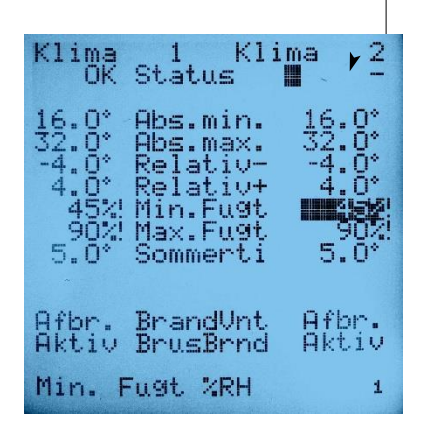

# 3.1 Test af alarm

Alarmrelæet går i hvilestilling (strømløs spole) ved alarm. Er der tilsluttet en talecomputer, vil denne reagere med udtale af alarmen indenfor 1 minut.

| 3 + AT ADM | Abe Max stilles ned under aktuel temperatur for at        |
|------------|-----------------------------------------------------------|
| J + ALANNI | ADS. Wax stilles lied under aktuel temperatur for at      |
|            | fremprovokere alarm - og tilbage igen, når man er færdig. |

# 3.2 Beep ved alarm

Ved alarm lyder der et dobbelt beep hvert 10. sekund fra styringen. Det er især nyttigt ved bløde alarmer, hvor man på denne måde nemmere bliver opmærksom på alarmer, når man går forbi. Som fabriksindstilling er denne funktion slået til, men kan slåes fra ved at sætte dipswitch 5 i ON.

# 3.3 Bløde alarmer

Hvad er en blød alarm ?

- a. Evt. alarm-relæ udløses ikke.
- b. Der alarmeres kun med blink og beep på styringen.
- c. Dr.Bell Talecomputer nævner fejlene, når man spørger på status, men alarmerer ikke med horn og telefon-opkald.

Hedebølge-alarm: **Sommerti**, er altid blød.

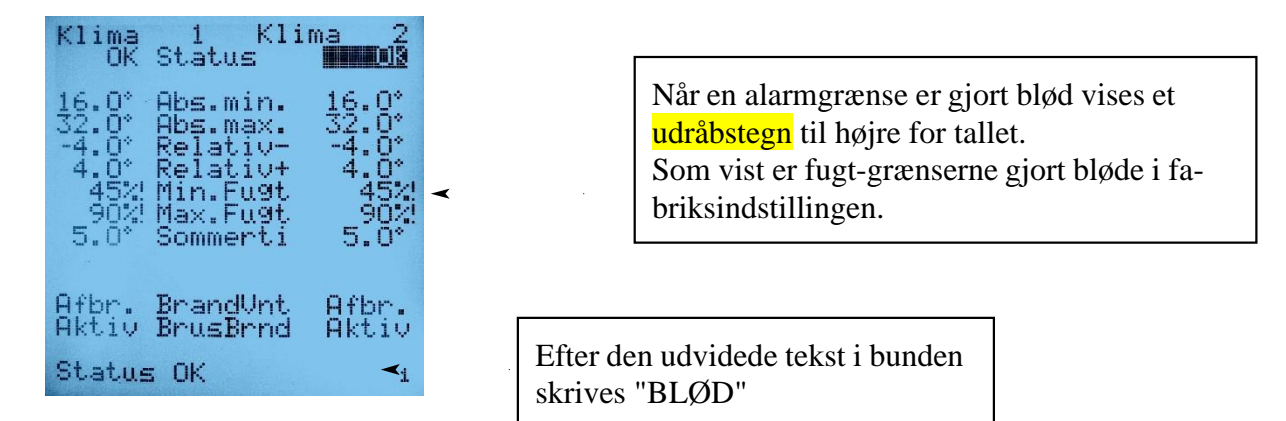

### Hvordan ?

I **ALARM**-menuen stiller man bjælken på den alarm-grænse, som skal gøres blød og trykker på **START/ STOP**. Tryk igen for at gøre alarmen "hård" igen.

Det er ikke alle alarmgrænser, der kan gøres bløde:

I ALARM-menuen, side 2, er en oversigt over alarmer, der kan gøres bløde. Tryk på START/ STOP for at skifte mellem at gøre en alarm hård eller blød:

| Klima                | 1 K11                         | ma 2                   |
|----------------------|-------------------------------|------------------------|
| Hand                 | Abs.min.                      | Hànd                   |
| Hánd                 | Relativ-                      | Hand                   |
| Blød<br>Blød         | Min.Fu9t<br>Max.Fu9t          | Blød<br>Blød           |
| Hànd<br>Hànd<br>Hànd | Slave I<br>Slave A<br>Slave U | Blød<br>Hård -<br>Blød |
|                      |                               | 2                      |

**Vigtigt** I Sverige og Norge er der krav om alarm ved ventilationssvigt. AKTIVER Hård alarm for Slave A

# 3.4 Daglig test af akkumulator

Strømforsyningen holder akkumulatoren opladet til brug ved eventuelt strømsvigt.

Hver dag kl. 8.00 testes akkumulatoren. Testen varer i 10 min, dog afsluttes testen, hvis alarmtilstand indtræffer. Falder spændingen under 11.5 V, gives alarm. I OVERSIGT-menuen angives da "Batt." ved Status. Kvitteres ved tryk **START/STOP** og tryk én gang mere for at genstarte overvågningen.

Batteritesten kan slås fra: 8 + SYSTEM, side 2: tryk START/STOP for at skifte.

# 3.5 Udetemperatur-afhængig alarm

Max <u>relativ</u> temperatur-alarmgrænse kan suspenderes ved høje udetemperaturer således, at der først alarmeres når (inde)temperaturen er højere end udetemperaturen + et <u>tillæg</u>: **Sommerti** 

| 8 + ALARM | Sommerti er et tillæg til udetemperaturen, der         |  |
|-----------|--------------------------------------------------------|--|
|           | betyder, at der ikke alarmeres før indetemperaturen er |  |
|           | højere end <b>Sommerti</b> + udetemperaturen           |  |

*Eks.*: *Ved* **Sommerti** = 5.0 gives der ikke alarm før indetemperaturen er mere end  $5.0^{\circ}C$  højere end udetemperaturen.

Af hensyn til overholdelse af SKAFOR vejledning 315:

max. <u>absolut</u> temperatur-alarmgrænse er altid aktiv

### Sikring mod alarm når udetemperaturen falder hurtigt efter en varm dag:

For at mindske unødvendige alarmer, når udetemperaturen falder hurtigt efter en varm dag, er der en lagt en træghed ind: den relative alarm-grænse bremses til 1°C over rumtemperaturen og følger denne ned til den indstillede **REL+** værdi. Sker der noget med ventilationsanlægget i denne fase, vil en rumtemperatur-stigning på 1°C udløse alarm.

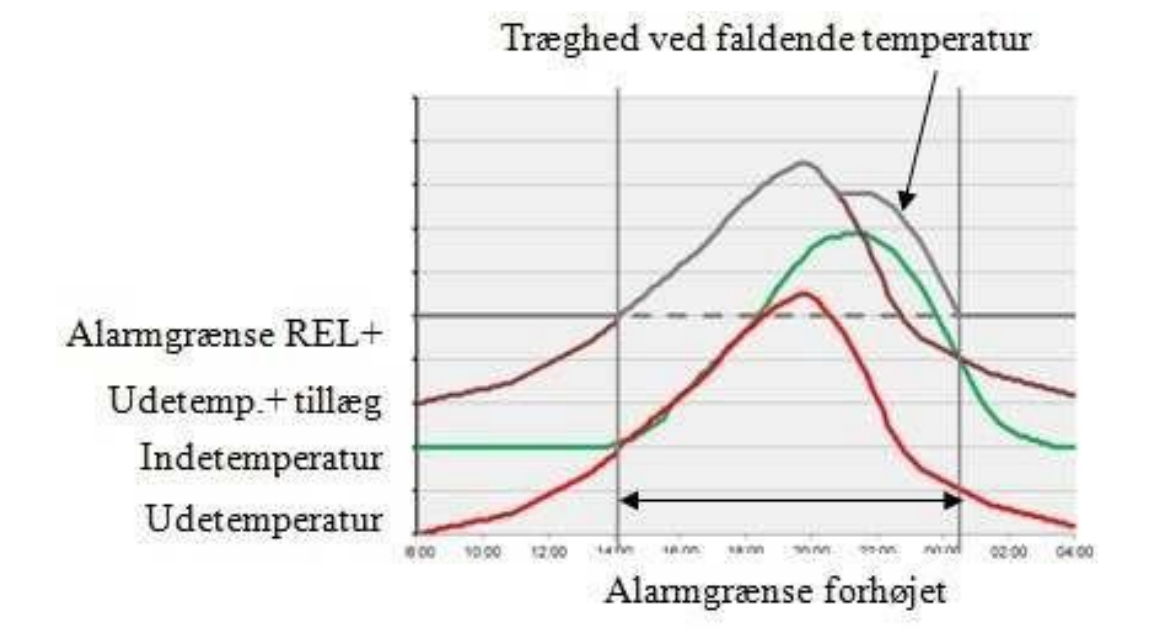

# 3.6 Brandventilation og alarm

Ifølge BR10, afsnit 5.4, Brandtekniske installationer, kan der, for at undgå overtænding, stilles krav om brandventilation i dyrestalde. Dette kan opnås ved at staldens klimastyring sættes til at køre 100% på ventilationen (ventiler og spjælde åbnes og ventilatorer kører på maksimal hastighed).

Desuden kan aktivering af overbrusning / køleanlæg medvirke til at forsinke eller reducere virkningerne af en brand.

### Dr.Gemini Graph som brandventilation

Dr.Gemini Graphs PULSE indgang kan tilsluttes brandtermostater, som f.eks. Brandtermostat BT40-70.

Indgangen sættes op i menuen 9 + OPSÆTNING, side 2. PULSE-in indstilles til Brand.

Kabelforbindelsen til brandtermostaterne overvåges kontinuerligt, og reaktion opnås både hvis forbindelsen brydes eller der registreres kortslutning på kablet. Der kan kobles flere brandtermostater i serie.

Når en eller flere af brandtermostaterne bryder eller der opstår en kortslutning på kablet, sættes ventilationen til 100% (alle udgange), relæer for køling og overbrusning aktiveres og der gives alarm for brand. Hvis alarmovervågningen er stoppet, bliver denne aktiveret. Alarmsignalet kan sendes ud via Dr.Bell talecomputer.

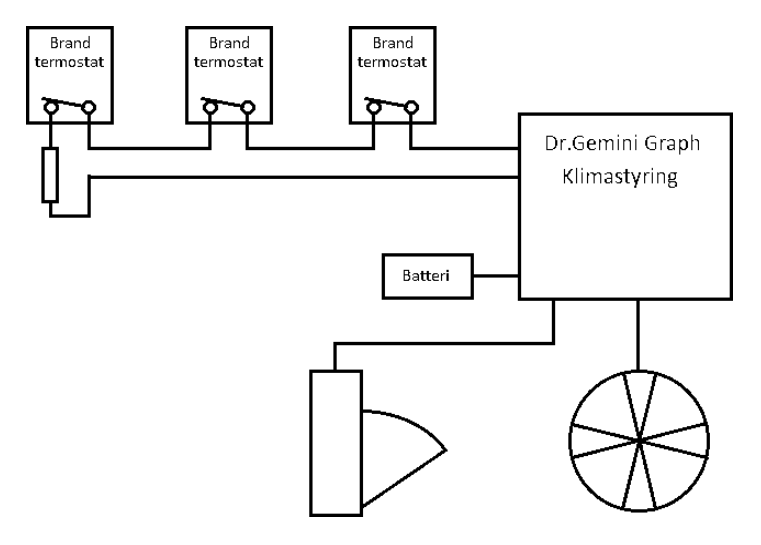

Dr.Gemini Graph's batteribackup vil sikre at ventiler og spjælde kan åbne, også selvom der er strømsvigt.

| Klima<br>OK | 1 Kli<br>Status | ma 2  |   |
|-------------|-----------------|-------|---|
| 16.0°       | Abs.min.        | 16.0° |   |
| 32.0°       | Abs.max.        | 32.0° |   |
| -4.0°       | Relativ-        | -4.0° |   |
| 4.0°        | Relativ+        | 4.0°  |   |
| 4.5%!       | Min.Fugt        | 45%   |   |
| 90%!        | Max.Fugt        | 90%   |   |
| 5.0°        | Sommerti        | 5.0°  |   |
| Afbr.       | BrandVnt        | Afbr. | / |
| Aktiv       | BrusBrnd        | Aktiv |   |
| Status      | s OK            | i     |   |

Hvis der fejlagtigt registreres brand, f.eks. ved fejl på kabel eller termostat, kan man frakoble funktionen ved at sætte **BrandVnt** til Afbr. Funktionen skifter selv til Aktiv når alt er normalt igen.

**BrandVnt** kan også koble helt fra ved at trykke **START STOP**, hvorved teksten skifter til –

**BrusBrnd** benyttes til at vælge om overbrusning / køling skal aktiveres ved brand.

# 3.7 Vandalarm

Dr.Gemini Graph har en funktion til overvågning af dyrenes vandforbrug. Funktionen tager selv højde for dyrenes ændrede vandforbrug gennem opvæksten. Dette betyder at det er muligt at give alarm hvis dyrene ændrer drikkeadfærd, f.eks. ved sygdom eller andre forhold.Vandalarmen kan også give alarm for absolut minimum og maksimum vandforbrug. Her overvågesat forsyningen af drikkevand er intakt og at der ikke er brud på rørføring eller ventiler der hænger.

| 9 + OPSÆTNING | PULSE indgangen kan tilsluttes et vandur og dermed benyttes til vandalarm. |
|---------------|----------------------------------------------------------------------------|
|               | PULSE-in indstilles til Vand                                               |

Vandalarmen har sin egen side med aktivering af alarmen, visning af aktuelle værdier og indstillinger af alarmgrænser.

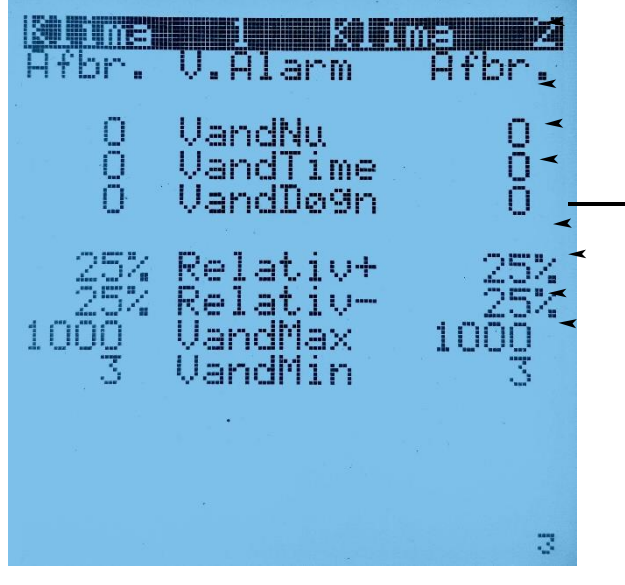

Menu: ALARM side 3

Aktivering / frakobling af Vandalarm

Vandforbrug i indeværende time

Vandforbrug i sidste hele time

Vandforbrug pr.time. Gennemsnit af de seneste 24 timer.

- Alarm grænser:
- Tilladt afvigelse i VandDøgn ift. VandDøgn 24 timer tidligere Øvre grænse for vandforbrug
- Nedre grænse for vandforbrug

### Dagligt brug - Vigtigt

I disse situationer **<u>skal</u>** brugeren betjene vand alarmen.

### V.Alarm skal skifte <u>fra Afbr til Aktiv</u>:

- Når der sættes dyr i stalden.
- Ved ændringer på mere end 5-10% i antallet af dyr pr. dag.
- V.Alarm skal sættes til Afbr.:
- Før dyrene tages ud af stalden.

| Alarm tekst                          | Alarm årsag                               | Handling                                                                                                    |
|--------------------------------------|-------------------------------------------|----------------------------------------------------------------------------------------------------|
| <b>V.MIN</b><br>Vandforbr. Under MIN | Ingen dyr i stalden                       | Sluk for Vandalarmen:<br>- Alarm menu, side 3: <b>V.Alarm</b> = <b>Afbr</b> .                                         |
|                                      | Vandet er afbrudt                         | Find årsagen og ret fejlen.                                                                                           |
| V.MAX<br>Vandforbrug over MAX        | Defekt komponent i<br>drikkevandssystemet | Find årsagen og ret fejlen.<br>NB: Dette kan give alarm for <b>VREL</b> + og senere <b>VREL</b> -                     |
| <b>VREL</b> +<br>Vand, relativ høj   | Defekt komponent i<br>drikkevandssystemet | Find årsagen og ret fejlen.                                                                                           |
|                                      | Kort tid efter V.MAX                      | Se under V.MAX                                                                                                    |
|                                      | Sygdom i besætningen                      | Brug Professor Partyline til at se logdata og analyser dyrenes<br>drikkeadfærd. Konsulter med en dyrlæge.             |
| <b>VREL-</b><br>Vand, relativ lav    | Defekt komponent i<br>drikkevandssystemet | Find årsagen og ret fejlen.                                                                                           |
|                                      | "Tilbage til Normal"                      | Efter en periode med højt vandforbrug, vil forbruget returnere til normal igen. Dette kan være årsag til <b>VREL-</b> |
|                                      | Sygdom i besætningen                      | Brug Professor Partyline til at se logdata og analyser dyrenes<br>drikkeadfærd. Konsulter med en dyrlæge.             |

# 4.2 Opstart af nyt hold

Opstartsværdier for dyrehold kan lagres og genkaldes:

Set Temp , FremTem1 , FremTem2 og FremTem3Set Fugt og FremFugtVentMax , VentMin og VentMinFDage , Dage1, Dage2 og Dage3StartHul , FremHul1 , FremHul2 og FremHul3ADag, ADage , Acyklus og ABrus

| Klima 1 Klima 2 |          |      |
|-----------------|----------|------|
| Hent            | HoldOpst | Hent |
|                 |          |      |
| Gem             | HoldOpst | Gem  |
|                 |          |      |
|                 |          | 1    |

| 2 + OPSTART | - Tryk samtidig på begge piletaster for at hente opstartsværdierne.                                                                                                    |
|-------------|----------------------------------------------------------------------------------------------------|
|             | <ul> <li>Der beepes 4 gange som advarsel - hvor man<br/>så har mulighed for at afbryde ved at dreje<br/>knappen væk fra denne menu.</li> <li>Drifttilstand skiftes til AUT. inden opsætning<br/>hentes.</li> </ul> |
| 8 + OPSTART | <ul> <li>Først indstilles alle værdier som man ønsker,<br/>de skal være, når man starter et hold op.</li> <li>Tryk samtidig på begge piletaster for at<br/>gemme opstartsværdierne.</li> </ul>                     |

# 4.3 Gem og hent brugeropsætning

Den evt. særlige opsætning, der gælder for pågældende stald (f.eks. justeret med røgprøver m.m.) kan gemmes og hentes igen.

| KO ima      |                      | ma 2        |
|-------------|----------------------|-------------|
|             | Station<br>Kopier    |             |
| RESET       | System               | RESET       |
| Afbr.       | Bell                 | Afbr.       |
| Hent<br>Gem | GrundOPs<br>GrundOPs | Hent<br>Gem |
|             |                      | 2           |

| <b>11 + OPSTART</b><br>side 2 | <ul> <li>Tryk samtidig på begge piletaster for at hente<br/>brugeropsætning.</li> <li>Der beepes 4 gange som advarsel - hvor man<br/>så har mulighed for at afbryde ved at dreje<br/>knappen væk fra denne menu.</li> </ul> |
|-------------------------------|----------------------------------------------------------------------------------------------------|
| <b>12 + OPSTART</b><br>side 2 | <ul> <li>Først indstilles alle værdier som man ønsker,<br/>de skal være for denne stald.</li> <li>Tryk samtidig på begge piletaster for at<br/>gemme brugeropsætning.</li> </ul>                                            |

# 4.4 Hent fabriksindstillinger

|             | <b></b>              | <u>ma 12</u>     |
|-------------|----------------------|------------------|
|             | Station<br>Kopier    | -                |
| RESET       | System               | RESET            |
| Afbr.       | Bell                 | Afbr.            |
| Hent<br>Gem | GrundOps<br>GrundOps | ►<br>Hent<br>Gem |
|             |                      | 2                |

Hent opsætning af alle parametre i Dr.Gemini<sub>GRAPH</sub> fra en anden station. Linje 2 indstilles til stationsnr. på denstyring hvorfra opsætning skal hentes. Tast dobbelt pil på linje 3 for at hente opsætningen.

I menuen OPSTART, side 2 kan man gå tilbage til fabriksindstilling. Sæt bjælken på linie 5, **System** og tryk på begge piletaster på én gang. Der lyder en advarsel på 4 beep, hvor man kan fortryde ved at dreje på en af knapperne

Har man en Dr.Bell Talecomputer i hørbar nærhed, kanman aktivere udtale af de forskellige registre, hver gangman flytter bjælken og lander på et nyt register. Aktivermed **PIL OP** 

| DRIFTS                                             | i Kli<br>Tilstand                                     | ma <b>11</b> 2                                     |
|----------------------------------------------------|-------------------------------------------------------|----------------------------------------------------|
| RESET<br>RESET<br>RESET<br>RESET<br>RESET<br>RESET | AUTOMAT.<br>IBLØD<br>UASK<br>TOM<br>TØRRING<br>LUKKET | RESET<br>RESET<br>RESET<br>RESET<br>RESET<br>RESET |
|                                                    |                                                       |                                                    |
|                                                    |                                                       | 3                                                  |

I menuen OPSTART, side 3 kan man gå tilbage til fabriksindstilling for de forskellige driftstilstande, individuelt. Sæt bjælken på den driftstilstand, man vil rette, f.eks **AUTOMAT.** og tryk på begge piletaster på én gang. Der lyder en advarsel på 4 beep, hvor man kanfortryde ved at dreje på en af knapperne

Læg mærke til at alle funktionerne er separate for begge rum

# 4.5 Indstilling via PC

- 5. Med PC programmet PROFESSOR PARTYLINE sporer man let fejlindstillinger og sikrer rigtig reguleringaf ventilationsanlægget.
- Man kan sende et sæt af indstillinger med ét tryk tilf.eks. opstart af stald, iblødsætning og tom stald.

| 🖀 Dr.Gemini 11 🛛 📃 🗖 🔀 |            |          |
|------------------------|------------|----------|
| Hent Fabrik Gem Send   | Forrige    | Næste    |
| STATION:               | Dr.Gemi 11 | Opstart  |
| 005 ØNSKE-TEMP NU      | 18,0°C     | 28,0°C   |
| 006 ØNSKE-TEMP FREMTID | 18,0°C     |          |
| 007 ANTAL DAGE         | ODAGE      | 35DAGE   |
| 010 REL.MIN TEMP       | -4,0°C     |          |
| 011 REL.MAX TEMP       | 4,0°⊂      |          |
| 012 ABS.MIN TEMP       | 16,0°C     |          |
| 013 ABS.MAX TEMP       | 32,0°C     |          |
| 015 ALARM OVERVÅGNING  | Aktiv      |          |
| 019 VENT/FUGT/MAX      | 50%        |          |
| 020 VENT/FUGT/MIN      | 0%         |          |
| 025 VENTILATION        | Auto       |          |
| 026 VARME              | Auto       |          |
| 027 ØNSKE FUGT NU      | 70,0% RH   | 60,0% RH |
| 028 ØNSKE FUGT FREMTID | 70,0% RH   |          |
| 036 MIN FUGT ALARM     | 45,0% RH   |          |
| 037 MAX FUGT ALARM     | 85,0% RH   | 70,0% RH |
| 050 DAGE FØR SÆNK      | ODAGE      | 7DAGE    |
| 052 LOFT i %           | 80%        |          |
| 053 UDELOFT MINBEGR.   | 18°C       | 22°C     |
| 054 UDELOFT MAXBEGR.   | 12°C       | 17°C     |
| 057 UDETEMP.KOMP. %    | 80%        |          |
| 058 UDETEMP MINKOMP.   | 10°C       |          |
| 059 UDETEMP MAXKOMP.   | -5°C       |          |
| 083 UNDERTEMP ØNSKET   | 2,0°C      |          |
| 0                      |            |          |

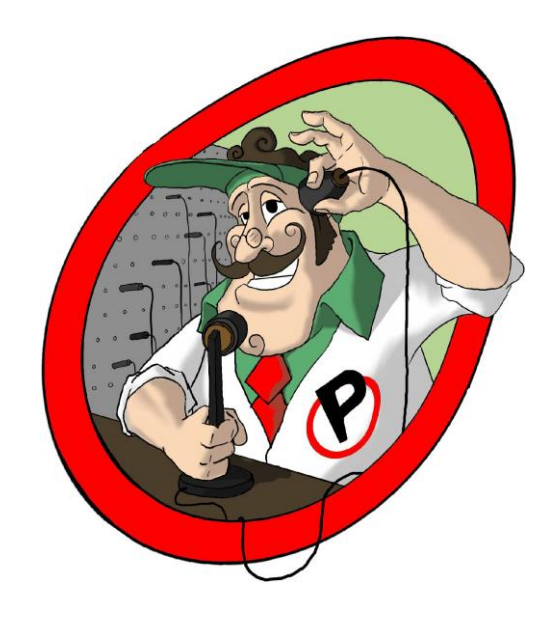

# 5.0 OVERBRUSNING, KØLING og STØVBINDING

# 5.1 Overbrusning

Overbrusnings-funktionen kan reguleres <u>enten</u> af udetemperaturen <u>eller</u> af indetemperaturen.

| Styres af:<br>(enten/eller) | Smågrise<br>BrusMin°-BrusMax° | Slagtesvin<br>BrusMin°-BrusMax° |
|-----------------------------|-------------------------------|---------------------------------|
| 1. Udetemp                  | 14-18°C                       | 10-18°C                         |
| 2. Over-temperatur          | 1-5°C                         | 1-5°C                           |

| <b>KØL BRUS</b> , side 1<br>OVERBRUSNING                                                                                                    | Klima 1 Klima<br>OVERBRUSNING                                                                                                    | 2                                                           |
|----------------------------------------------------------------------------------------------------|----------------------------------------------------------------------------------------------------|-------------------------------------------------------------|
| Skift mellem AUT, IBLØD, STOP og FAST<br>Tryk på START STOP for at aktivere én BrusTid<br>Viser tid til overbrusning starter (0s betyder in-aktiv)<br>Viser varighed for næste BrusTid                                                                                                    | AUT. Brus A<br>BrusPuls Os Cyklus<br>60s BrusTid 1                                                                                                    | UT.<br>89m<br>20s                                           |
|                                                                                                    | KØLE-FUNKTION<br>AUT. Køl<br>- StøvPuls<br>29m C9klus<br>120s KølTid<br>Støv Tilstand Ib                                                                                                    | <b>901</b><br>70s<br>40s<br>1ød                             |
|                                                                                                    | Environment of the state of the state of the | 4                                                           |
|                                                                                                    |                                                                                                    |                                                             |
| <b>KØL BRUS</b> , side 2<br>OVERBRUSNING                                                                                                    | KOLIME<br>OVERBRUSNING                                                                                                    |                                                             |
| KØL BRUS, side 2<br>OVERBRUSNING         Vælg mellem styring efter UDE- eller INDE temp<br>Nederste temperatur-grænse for overbrusning         Temperatur, hvor over der overbruses maksimalt         Længste cyklustid (længst mellem BrusTid)         Korteste cyklustid (kortest mellem BrusTid)         Korteste BrusTid         Længste BrusTid         Vælg natkørsel: OFF eller cyklustid 1-240 min.                                                                                | UDE TempBrus<br>UDE TempBrus<br>14° BrusMin°<br>18° BrusMax°<br>60m CyklMin<br>15m CyklMax<br>60s BrusMin<br>180s BrusMax 1<br>0FF CyklNat                                                                                                    | UDE<br>14*<br>60m<br>60s<br>80s<br>80s                      |
| KØL BRUS, side 2<br>OVERBRUSNING         Vælg mellem styring efter UDE- eller INDE temp<br>Nederste temperatur-grænse for overbrusning<br>Temperatur, hvor over der overbruses maksimalt         Længste cyklustid (længst mellem BrusTid)         Korteste cyklustid (kortest mellem BrusTid)         Korteste BrusTid         Længste BrusTid         Vælg natkørsel: OFF eller cyklustid 1-240 min.         BrusTid ved iblødsætning. (Fabrik 240s)         Cyklus-tid ved iblødsætning | UDE TempBrus<br>UDE TempBrus<br>14° BrusMin°<br>18° BrusMax°<br>60m CyklMin<br>15m CyklMax<br>60s BrusMin<br>180s BrusMin<br>180s BrusMax<br>0FF CyklNat<br>240s IblødTid<br>240s IblødTid<br>15m IblødCyk                                                                                                    | UDE<br>14°<br>60m<br>60s<br>80s<br>80s<br>80s<br>40s<br>15m |

- 1. **AUX-relæ** skal sættes på **Timer**, se OPSÆTNING, side 2, linie 8
- 2. Der bruses ikke under den nederste grænse
- 3. Reguleringen benytter sig af både kortere cyklustider og længere BrusTid'er

# 5.2 Adfærdsregulering

Når der ikke er behov for overbrusning, kan det være ønskeligt, at benytte anlægget til adfærdsregulering.

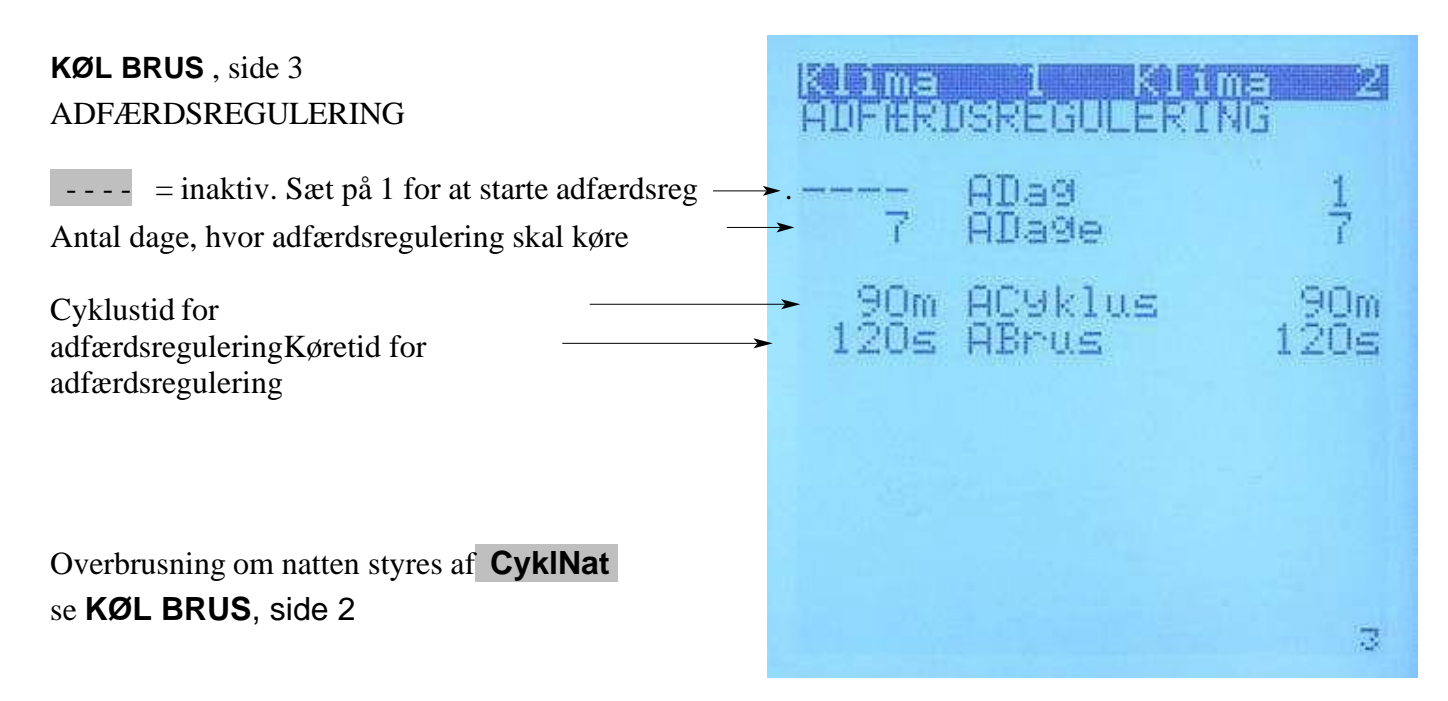

# 5.3 Kølefunktion

Køleanlæget styres af magnetventil tilkoblet udgangen "COOL"

Køleanlæget fungerer ved at presse vand gennem dyser under højt tryk, så der dannes tåge. Tågenfordamper - opløses i luften - under forbrug af varme, hvorved luftens temperatur falder. At vand forbruger varme (køler) kan tydeligt mærkes, når man får vand på huden, især , når detblæser og luften er tør, så fordampningen går hurtigere.

### **KØL BRUS**, side 1 KØLE-FUNKTION

| KØLE-FUNKTION                                                                                                    | Klima 1 Klir<br>OVERBRUSNING                                                 | na 2                |
|----------------------------------------------------------------------------------------------------|------------------------------------------------------------------------------|---------------------|
|                                                                                                    | AUT. Brus<br>- BrusPuls<br>Os Cyklus<br>60s BrusTid                          | AUT.<br>89m<br>120s |
| Skift mellem AUT, IBLØD og STOP<br>Tryk på START STOP for at aktivere én StøvPuls<br>Viser tid til køling starter (0s betyder in-aktiv)<br>Viser varighed for næste KølTid<br>Viser tilstand: Off, Køl, Iblød eller Støv | KØLE-FUNKTION<br>→ AUT. Køl<br>→ - StøvPuls<br>→ 29m C9klus<br>→ 120s KølTid | 470s<br>240s        |
| KØL BRUS, side 4<br>KØLEFUNKTION                                                                                                    | Køletilstand                                                                 | 10100               |

Ved køleprocessen forøges den relative fugt samtidigt og funktionen bliver knap så effektiv, hvorfor det er fornuftigt at drosle ned, når fugten nærmer sig f.eks. 75% RH. Dette kan ske når derudenfor er både fugtigt og varmt.

- ! Funktionen ændrer sig trinløst mellem **KØL+RH** og **KØL-RH** (65 og 75% RH)
- ! Funktionen ændrer sig trinløst mellem **SetKøl-** og **SetKøl+** (1-11°C over SetTemp)

|                                                                                                    | KOLEFI                                                 | I KON<br>UNKTION                                                       | me <b>2</b>                             |
|----------------------------------------------------------------------------------------------------|--------------------------------------------------------|------------------------------------------------------------------------|-----------------------------------------|
| Max.køling ved temperatur>SetTemp + denne<br>værdi Start køling ved temperatur>SetTemp +<br>denne værdiKøretid for køling<br>Cyklustid ved maksimal<br>kølingCyklustid ved<br>minimum køling<br>Fugtighed, hvor der tillades op til maksimal køling<br>Fugtighed, hvor køling ikke tillades mere | → 11.0°<br>→ 1.0°<br>→ 205<br>3005<br>9005%<br>→ 9005% | SetKøl+<br>SetKøl-<br>KølTid<br>C9klus+<br>C9klus-<br>KØL+RH<br>KØL-RH | 11.0°<br>1.0°<br>2055<br>9005%<br>9065% |
| Kølefunktionens køretid, ved iblødsætning<br>Kølefunktionens Cyklustid, ved<br>iblødsætning                                                                                                    | → 240s<br>→ 8m                                         | IblødTid<br>IblødCyk                                                   | 240s<br>8m<br>4                         |

# 5.4 Støvbinding

Når der ikke er behov for køling, kan det være ønskeligt, at benytte anlægget alligevel for atmindske støv.

Støvbinding styres af magnetventil tilkoblet udgangen "COOL" og således sammen med køling, d.v.s. når der køles, støvbindes der jo samtidigt. Nedenstående parametre er derfor en minimumkørsel i tilfælde af, at kølefunktionen ikke kører så meget, pga. lavere temperatur eller for høj fugtighed.

| <b>KØL BRUS</b> , side 5<br>STØVBINDING                                                                | STOUBINDING                                                                                               |
|----------------------------------------------------------------------------------------------------|----------------------------------------------------------------------------------------------------|
| Kølefunktionens køretid, ved støvbinding<br>Kølefunktionens cyklustidtid, ved<br>støvbinding           | → 120s StøvbTid 120s<br>→ 90m StøvbC9k 90m                                                                |
| Der kan angives 4 tidspunkter, hvor<br>støvbindings-funktionen aktiveres.Ren luft, når<br>man ankommer | BES0G I STALDEN<br>8:00 Tidsp.1 8:00<br>12:30 Tidsp.2 12:30<br>16:00 Tidsp.3 16:00<br>21:00 Tidsp.4 21:00 |
| Man kan også kan udløse en "Støvpuls", når man                                                         | -                                                                                                    |

ankommer til stalden, se KØL BRUS, side 1

# 6.0 INSTALLATION

Se også installationseksempel "Dr.Gemini setup" VIGTIGT !

### Sikkerhed

Apparatet er forsynet med ekstra lynbeskyttelse på 230Vac indgangen. Denne beskyttelse sikrer atder aldrig kommer mere end 270Vac mellem fase / nul og jord.

Ved forsyning fra **IT-system** skal apparatet tilsluttes gennem en skilletrafo på minimum 100VAmed 230Vac ind- og udgangsspænding.

# 6.1 Dipswitch-kontakter på frontplade-printet

En blok med 8 små vippekontakter - dipswitch findes nederst til højre på printet, der sidder bag påforpladen.

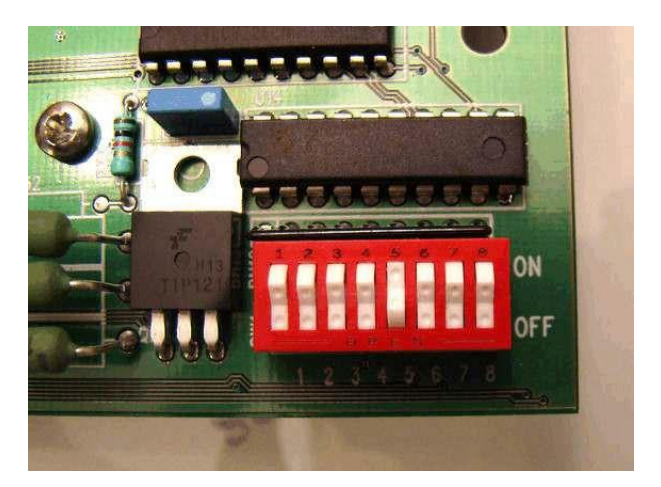

Fabriksindstilling er alle dipswitch i OFF

| Nr. | OFF                                                              | ON (kontakten vippet ind foroven)                                                                                                    |
|-----|------------------------------------------------------------------|----------------------------------------------------------------------------------------------------|
| 1   | Fabriksindstilling                                               | Sender udetemperatur til styringer uden udeføler via<br>RS485 nettet. Kun 1 styring må have dipswitch 1 i<br>ON.                                |
| 2   | Fabriksindstilling                                               | -                                                                                                    |
| 3   | Fabriksindstilling                                               | -                                                                                                    |
| 4   | Fabriksindstilling                                               | -                                                                                                    |
| 5   | Fabriksindstilling. Bib ved alarm                                | Bib ved alarm er slået fra.                                                                                                    |
| 6   | Fabriksindstilling. 1 varmekilde.<br>On/off eller 0-10 V analog. | Sekventiel varme (først analog og så ON/OFF).<br>Gælder kun <mark>venstre</mark> rum                                                            |
| 7   | Fabriksindstilling. 1 varmekilde.<br>On/off eller 0-10 V analog. | Sekventiel varme (først analog og så ON/OFF).<br>Gælder kun <mark>højre</mark> rum                                                              |
| 8   | Fabriksindstilling                                               | I opstarts-øjeblikket slettes hukommelsen, og der<br>gen-indføres fabriksindstilling. Dette tager nogle<br>sekunder, hvor displayet er slukket. |

# 6.2 Dipswitch-kontakter på bund-printet

En blok med 8 små vippekontakter - dipswitch - findes øverst tilhøjre på bund-printet.

- Venstre rum: En kombination af 1 og 2 bestemmer hvad "DIP"-udgangen (klemme 29 og 30) skal køre efter: A % = ventilator, U % = udsugning eller I % = ventil
- Højre rum:En kombination af 3 og 4 bestemmer hvad "DIP"-<br/>udgangen(klemme 39 og 40) skal køre efter:<br/>A % = ventilator, U % = udsugning eller I % =

ventilFabriksindstilling er A %

|             |     |     | $\mathbf{A}$ |     |
|-------------|-----|-----|--------------|-----|
| Dipswitch 1 | OFF | ON  | OFF          | ON  |
| Dipswitch 2 | OFF | OFF | ON           | ON  |
| Venstre rum | OFF | U % | A %          | I % |

### Fabriksindstilling er A %

| Dipswitch 3 | OFF | ON  | OFF | ON  |
|-------------|-----|-----|-----|-----|
| Dipswitch 4 | OFF | OFF | ON  | ON  |
| Højre rum   | OFF | U % | A % | I % |

| Dipswitch 5 |                     |
|-------------|---------------------|
| Dipswitch 6 | Fabriksindstilling: |
| Dipswitch 7 | OFF - benyttes ikke |
| Dipswitch 8 |                     |

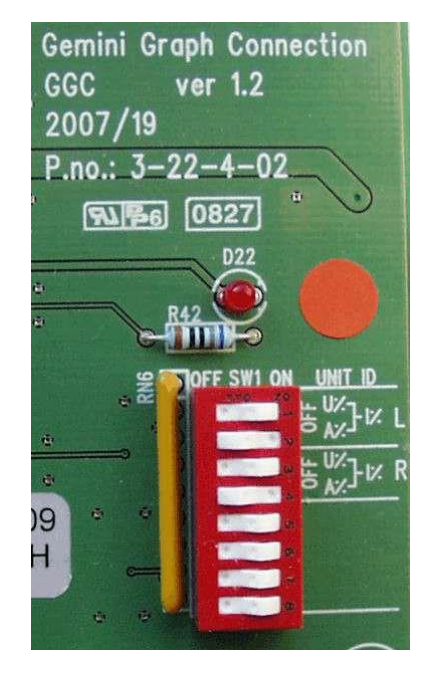

Status-lamper på bundprint:

| LED<br>Lampe | RS485, grøn, D19                                                                                                    | Status, rød, D22                                                                                                    | AKKUTEST, rød, D7                                                            |
|--------------|----------------------------------------------------------------------------------------------------|----------------------------------------------------------------------------------------------------|------------------------------------------------------------------------------|
| Placering    | Lige over RS485 klemmerne.                                                                                                | Over den røde dipswitch- blok                                                                                                    | Under fladkabel-stikket                                                      |
| Funktion     | Blinker, når der sendes data fra<br>bund-printet til andre<br>tilsluttede enheder<br>(servomotorer,<br>frekvensomformere) | <u>Tændt:</u> OK<br><u>Slukket:</u> Spænding under 11<br>Volt ( kommer igang igen, når<br>spændingen kommer op over<br>12,5 Volt<br><u>Blinker</u> 0.1/0.4 : Nød-drift ell.<br>ingen kommunikation. | Tænder under<br>akkumulator-test, der<br>varer fra kl.8:00-8:10,<br>hver dag |

# 6.3 Regulerings-parametre

Regulerings-parametre findes på side 8 i menuen OPSÆTNING

Eventuel ændring af disse parametre skal gøres i samråd medventilationsfirmaet.

| Klima                                           | <b></b>                                                                     | ma 2                                      |
|-------------------------------------------------|-----------------------------------------------------------------------------|-------------------------------------------|
| 4.0°<br>40.0%<br>2.0°<br>20%<br>40%<br>10<br>11 | XP Vent.<br>XP Fugt<br>XP Varme<br>IntTemP<br>IntFugt<br>TidTemP<br>TidFugt | 4.0°<br>40.0%<br>2.0°<br>20%<br>40%<br>10 |
| 5.0%<br>Afbr                                    | Diedfemp<br>DiedFu9t<br>Befu9tn.                                            | 0.5°<br>5.0%<br>Afbr.<br>8                |

# 6.4 Stationsnummer (for Dr.Bell / PC kommunikation)

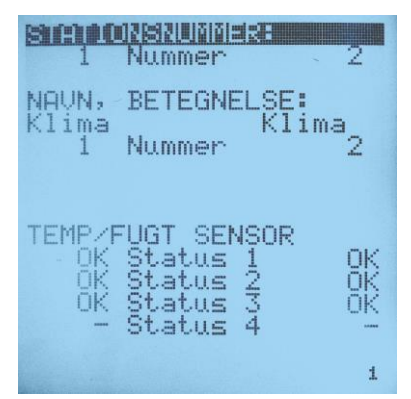

Stationsnummer skal indstilles for at kommunikere med alarmanlæg/talecomputer og evt. PC. Stationsnummeret skal væreunikt.

Det indstilles tit til at være det samme som staldnummer.

1 + OPSÆTNING

Stationsnummer

# 6.5 Navn, betegnelse på stald

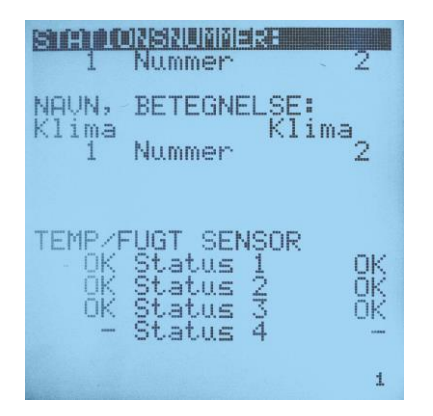

### Før ændring er mulig, skal stationsnummer sættes op!

Begge sider kan navngives for at give større overskuelighed ved mange staldafsnit. På linien under kan man angive et nummer, normalt staldnummer. Navn og nummer er med i informationen vedevt. alarmtilstand. Talecomputeren kan f.eks sige *"for høj temperatur, farestald 2"*. Samme tekst kan også sendes som SMS. Tryk START STOP, eller flyt cursoren for at overføre til Talecomputeren. Dobbelt beep = ingen kontakt til talecomputer!

| 3 + OPSÆTNING | Navn, betegnelse på stald |
|---------------|---------------------------|
| 4 + OPSÆTNING | Nummer på stald           |

# 6.6 Kalibrering af følere

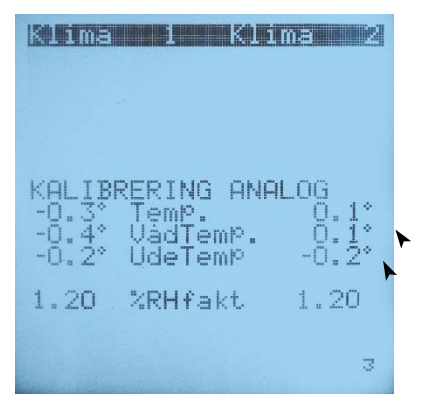

Følerne er kalibreret og forsynetmed en label med offset- afvigelsen. Benyt denne til at justere målingen. Psykrosensor-følerne (tør og våd) har normaltsamme kalibreringsværdi.

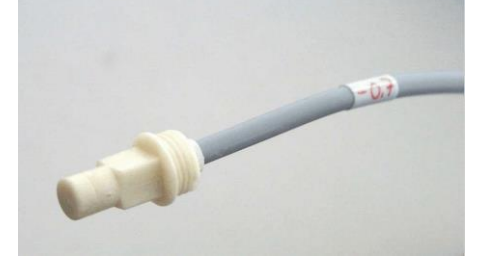

Udetemperatur kalibreringsværdi skal kun angives for den styring, der har føleren tilsluttet.

| 7 + OPSÆTNING, side 3        | Kalibreringsværdi                                                                                                    |
|------------------------------|----------------------------------------------------------------------------------------------------|
| <b>8 + OPSÆTNING,</b> side 3 | Kalibreringsværdi for våd føler *)                                                                                                 |
| 9 + OPSÆTNING, side 3        | Kalibreringsværdi for udeføler                                                                                                    |
| <b>11 + OPSÆTNING</b> side 3 | Faktor for fugtberegning ved lav<br>%RH. Ved lav lufthastighed kan det<br>være nødvendigt at indstille den på<br>1.50 eller højere |

\*) Kalibrering af fugt-målingen kan også gøres uden at kende kalibreringsværdien. De to følere skal siddeen halv time i jævne temperatur-omgivelser i tør tilstand. Derefter trykkes på begge piletaster på én gang.

Digitale følere kan kalibreres på de følgende sider (side 4 til 7).

**NB:** Anvendes der digitale følere, kan man fjerne eller aktivere de analoge følere ved at placere bjælken på **Temp.** eller **VådTemp** og holde **START/STOP** inde i 2 sekunder.

# 6.7 Scanning af lokalenheder

Lokalenheder er netværks-slaver, frekvensomformere og servomotorer, der styres via kommunikation.

Scanning skal altid foretages ved

- Opstart
- Ændring af antal netværksslaver eller servomotorer
- Ændring af den funktion (I, A, eller U) som der skal køres efter.

| Klima 1 Kli                                       | ma 2                     |
|---------------------------------------------------|--------------------------|
| 4 Lokalenh<br>Scan enh                            | 4                        |
| OPSÆTNING AF UD<br>Varme O-10 V<br>Varm2 HeatRelæ | GANGE:<br>Varme<br>Varm2 |
| Timer AUX-relæ                                    | Timer                    |
|                                                   |                          |
|                                                   | 2                        |

Efter at alle lokalenheder - netværksslaver og servomotorer fra begge rum er tilsluttet og korrekt opsat på deres DIP switche -,foretages scanning:

| 2 + OPSÆTNING, | Igangsæt scanning ved at trykke på |
|----------------|------------------------------------|
| side 2         | begge piletaster på én gang.       |

Efter scanning vises det totale antal lokalenheder på linien ovenover. Kontrollér, at det er korrekt, ellers ret fejlen og scan igen.

# 6.8 Status for lokalenheder, I, A, U og Sensorer

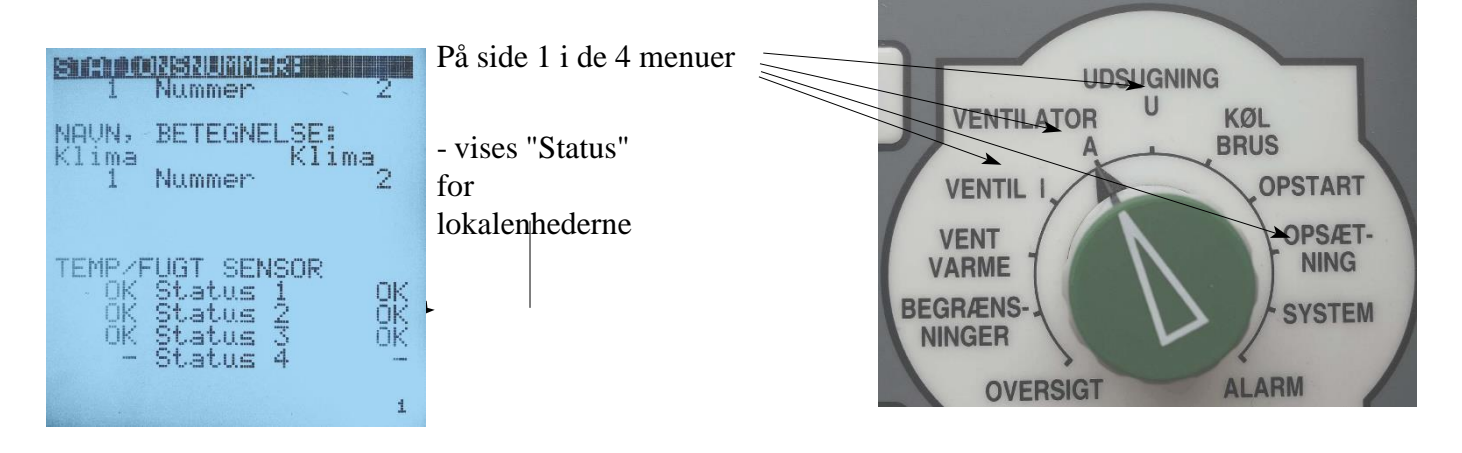

# 6.9 Information fra lokalenheder, Ventilator A (eksempel)

| Klima 1 Kli                                                                                      | ma 2                                   |
|--------------------------------------------------------------------------------------------------|----------------------------------------|
| 19% Vent2                                                                                        | 19%                                    |
| 1.50 Min A2                                                                                      | 1.50                                   |
| 10.00 Max A2                                                                                     | 10.00                                  |
| VENTILATION2<br>1% Knæk 1<br>40% Knæk 2<br>50% Knæk 3<br>55% Knæk 4<br>80% Knæk 5<br>100% Knæk 6 | 1%<br>40%<br>50%<br>55%<br>80%<br>100% |
|                                                                                                  | 3                                      |

Arbejdsområde for triac er 3,3-7,5 V Arbejdsområde for frekvensomformer er 1,5-10,0 V

Er der flere triac-styringer eller frekvensomformere, der kører efter "Ventilator, A" findes oplysningernefor dem på de følgende sider (4-11)

# 6.10 Information fra lokalenheder, Udsugning U (eksempel)

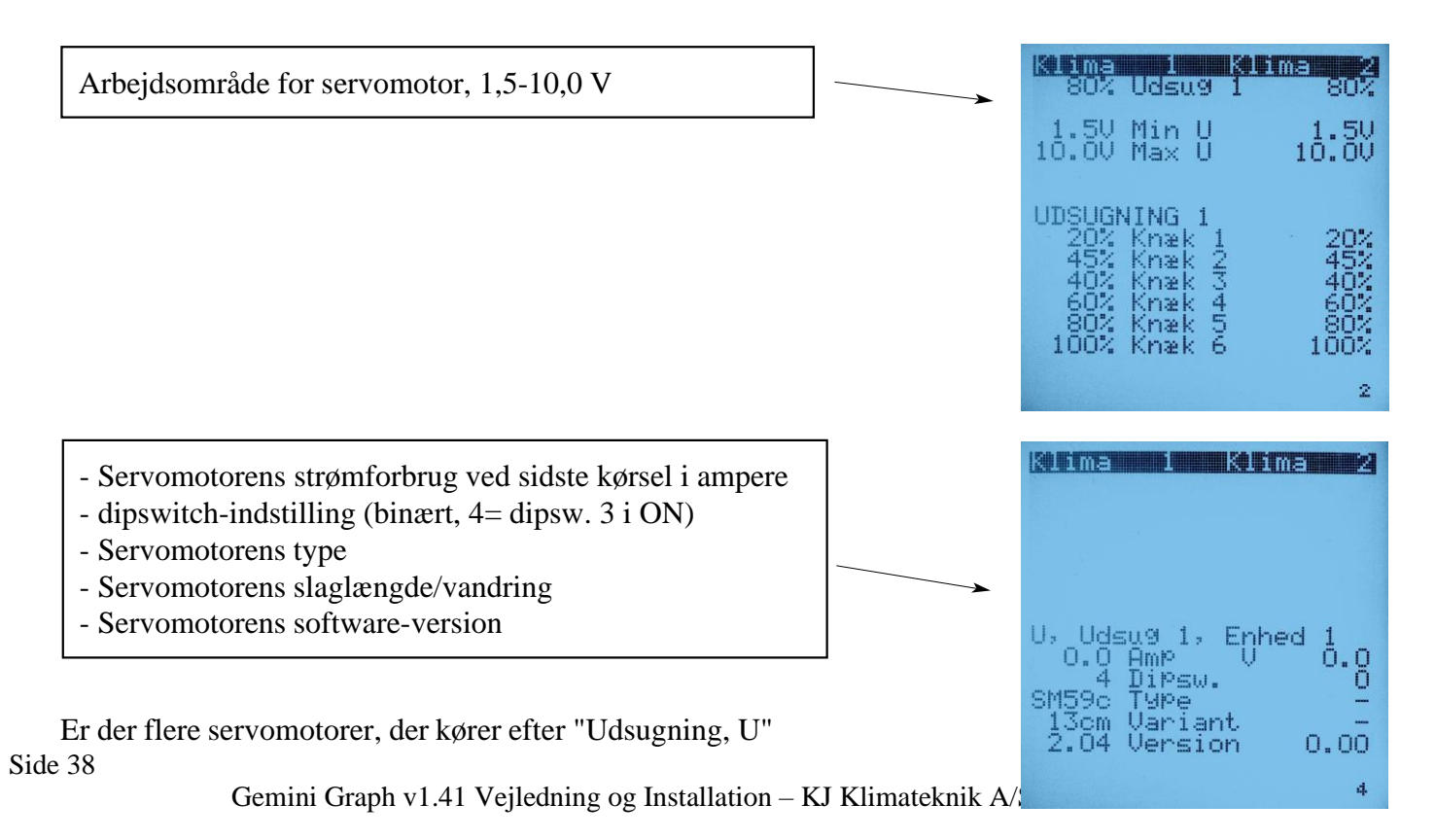

# 6.11 Liste over information fra lokalenheder

| Kort tekst | Kommentarlinie         | Beskrivelse                                                                                                    |
|------------|------------------------|----------------------------------------------------------------------------------------------------|
| ОК         | Status OK              | Ingen fejl på enheden                                                                                                    |
| Reset      | Enhed genstartet       | Når enheden har været slukket og så genstarter - ses kun kortvarigt                                                                                                    |
| Afbr.      | Enheden svarer<br>ikke | Ingen svar fra enheden<br>• Kontroller RS485 forbindelse til printet.<br>• Printet er defekt.<br>• Dr.Gemini er defekt.                                                                                                    |
| RxChk      | Kollision              | <ul> <li>Fejl i checksum i modtaget record</li> <li>Kan forekomme hvis 2 lokalnet (RS485) er koblet sammen.</li> <li>Støj i forbindelse med frekvensomformere. Kontroller at der er anvendt skærmede kabler i installationen.</li> <li>Printet er defekt.</li> </ul>          |
| RxErr      | Register fejl          | <ul> <li>Fejl i Register/Funktion i modtaget record</li> <li>Kan forekomme hvis 2 lokalnet (RS485) er koblet sammen.</li> <li>Støj i forbindelse med frekvensomformere. Kontroller at der er anvendt skærmede kabler i installationen.</li> <li>Printet er defekt.</li> </ul> |
| Fejl       | Fejl i enhed           | <ul> <li>Fejl i enheden:</li> <li>Overspænding</li> <li>Underspænding</li> <li>Kortslutning</li> <li>Overtemperatur</li> <li>Jordfejl</li> </ul>                                                                                                    |
| Kort.      | Triac/motor<br>slukket | <ul> <li>Konstant 230V på triac udgangen.</li> <li>Kan skyldes at der er slukket for motoren.</li> <li>Triac'en er kortsluttet.</li> <li>Hvis NSc (Network Slave) anvendes sammen med frekvensomformer, skal DIPSW. 8 være ON.</li> </ul>                                     |
| Sikr.      | Triac / sikring        | <ul> <li>Ingen spænding på triac-udgangen.</li> <li>På 5Amp udgaverne kan det være en defekt sikring.</li> <li>Ellers skift printet.</li> </ul>                                                                                                    |
| 50Hz       | Ingen 50Hz             | Triac kan ikke synkronisere med 50Hz.<br>• Udskift printet.                                                                                                    |
| Volt       | Lav spænding           | Forsyning er under 11V<br>• Check strømforsyning<br>• Kabler forkert dimensioneret                                                                                                    |
| Motor      | Motor defekt           | Motor skal køre men det sker ikke <ul> <li>Motor udskiftes</li> <li>Print udskiftes</li> </ul>                                                                                                    |
| Print      | Print defekt           | <ul><li>Print defekt. Der måles ingen strøm når motor kører.</li><li>Udskift printet</li></ul>                                                                                                    |

| Sensr | Digital Sensor<br>defekt | Netværk Sensor kan ikke kommunikere med temperatur / fugt sensor.<br>• Udskift sensor                                                                       |
|-------|--------------------------|----------------------------------------------------------------------------------------------------|
|       |                          |                                                                                                    |
| Strøm | Forbrug over<br>2,5A     | <ul> <li>Motor trækker mere end 2,5A</li> <li>For stor belastning af motoren</li> <li>Motoren er defekt. (Blokeret, potmeter glider eller andet)</li> </ul> |
| Under | Underspænding            | <ul><li>FC/EC registrerer at netspændingen er for lav</li><li>Kontroller netspænding</li></ul>                                                              |
| Over  | Overspænding             | <ul><li>FC/EC registrerer at netspændingen er for høj.</li><li>Kontroller netspænding</li></ul>                                                             |
| Temp  | For høj<br>temperatur    | Temperatur for høj i FC/EC<br>• Kontroller at køleribber er frie/ luften kan passere                                                                        |
| IGBT  | Fejl i<br>udgangstrin    | FC/EC defekt<br>• Udskift FC/EC styring                                                                                                    |
| MCE   | Fejl i<br>Motorkontrol   | <ul><li>FC/EC registrerer at der er fejl i motor kontrol kredsløbet</li><li>Udskift FC/EC styring</li></ul>                                                 |
| Fase  | Tab af fase              | <ul><li>FC/EC registrerer Strømsvigt</li><li>Kontroller netspænding til styringen</li></ul>                                                                 |
| Termo | Fejl ved<br>termoindgang | <ul><li>FC/EC registrerer fejl ved termoindgang</li><li>Motor overophedet</li></ul>                                                                         |
| SysF  | Systemfejl               | FC/EC registrerer System fejl<br>• Udskift FC/EC styring                                                                                                    |
| Motor | Motor blokeret           | FC/EC registrerer at motor er blokkeret<br>• Udskift motor                                                                                                  |

# 6.12 Opsætning af ind- og udgange

| Klima                                               | 1                                                  | Klima                                                   | 2                       |
|-----------------------------------------------------|----------------------------------------------------|---------------------------------------------------------|-------------------------|
| 3                                                   | Lokal<br>Scan                                      | enh<br>enh                                              | 1                       |
| OPSÆTN<br>Varme<br>Varm2<br>Udlev<br>Timer<br>Udlev | IING A<br>0-10<br>HEATR<br>COOLR<br>AUX-r<br>PULSE | F UDGAN<br>V IN<br>elæ Va<br>elæ Ti<br>elæ Ti<br>-in Hu | GE:<br>rm2<br>mer<br>le |
| Udgang                                              | lens b                                             | enyttel                                                 | se2                     |

Huleopluk

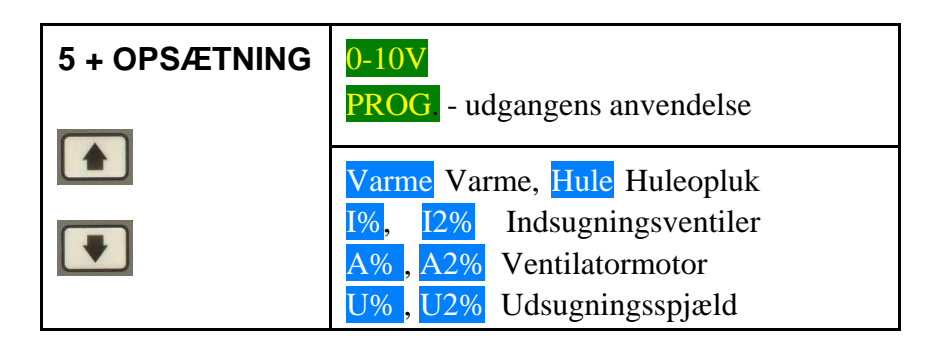

### Huleopluk

Huleopluk styrer åbningsgraden i 2-klima huler. Se afsnit **2.4 Automatisk ændring af parametre over antal dage**. Inspektion af hulerne kan aktiveres fra panelet i menuen Vent/Varme, eller via en separat trykknap tilsluttet **PULSE-in**.

| Klima                                               | 1                                                  | Klima                                                  | 2                      |
|-----------------------------------------------------|----------------------------------------------------|--------------------------------------------------------|------------------------|
| 3                                                   | Lokal<br>Scan                                      | enh<br>enh                                             | 1                      |
| OPSÆTM<br>Varme<br>Varm2<br>Udlev<br>Timer<br>Udlev | VING P<br>0-10<br>HEATR<br>COOLR<br>AUX-r<br>PULSE | FUDGAN<br>VHu<br>elæ Wei<br>elæ Ti<br>elæ Ti<br>-in Hu | GE:<br>le<br>mer<br>le |
| Relæ b                                              | )<br>enytt                                         | else                                                   | 2                      |

| 6 + OPSÆTNING | HEAT-relæ- udgangens anvendelse                                     |  |
|---------------|---------------------------------------------------------------------|--|
|               | Varm2 Sekundær, on/off varme<br>Se afsnit <b>2.11 2 varmekilder</b> |  |
|               | Vent% Ventilations%, se nedenfor.                                   |  |
|               | Fugt+BefugtningsfunktionBrandBrandventilation                       |  |
|               | Lys Lys Timer funktion                                              |  |

### Lys Timer

| Klima 1 Kli<br>LYS TIMER                                            | .ma 2                   |
|---------------------------------------------------------------------|-------------------------|
| Klokken                                                             | 09 48                   |
| 6:00 TimerOn1<br>10:00 TimrOff1<br>15:00 TimerOn2<br>22:00 TimrOff2 | 10:00<br>15:00<br>22:00 |
| Tænd - Periode                                                      | 1 9                     |

### Lys Timer

Lys Timeren kan aktivere lyset i stalden i 2 perioder, Typisk morgen og aften.

Find opsætningen i menuen Opsætning, Side 9

| Klima                                               | 1                                                  | Klima                                                     | 2                             |
|-----------------------------------------------------|----------------------------------------------------|-----------------------------------------------------------|-------------------------------|
| 3                                                   | Loka)<br>Scan                                      | lenh<br>enh                                               | 1                             |
| OPSÆTM<br>Varme<br>Varm2<br>Udlev<br>Timer<br>Udlev | VING P<br>0-10<br>HEATR<br>COOLF<br>AUX-r<br>PULSE | AF UDGAN<br>V Hu<br>Relæ Va<br>Relæ I<br>Elæ Ti<br>Fin Hu | GE:<br>le<br>rm2<br>Mer<br>le |
| COOL F                                              | Relæ Ł                                             | )<br>Denyttel                                             | se2                           |

# 7 + OPSÆTNING COOL-relæ udgangens anvendelse Image: Strange i strange i stra

### Udleveringsfunktion

| Klima                                              | 1                                                  | Klima                                                   | 2                                   |
|----------------------------------------------------|----------------------------------------------------|---------------------------------------------------------|-------------------------------------|
| 3                                                  | Lokal<br>Scan                                      | enh<br>enh                                              | 1                                   |
| OPSÆT<br>Varme<br>Varm2<br>Udlev<br>Timer<br>Udlev | VING A<br>0-10<br>HEATR<br>COOLR<br>AUX-r<br>PULSE | F UDGAN<br>V Hu<br>elæ Va<br>elæ Kø<br>elæ Mu<br>-in Hu | GE:<br>le<br>rm2<br>le<br>NEM<br>le |
| AUX uc                                             | 19. be                                             | nyttels                                                 | e 2                                 |

### Udleveringsfunktion

Udleveringsfunktionen vender luftstrømmen fra ventilatorerne, så de i stedet blæser luft ind i stalden. Dette gør arbejdet med tømning af stalden lettere. Funktionen kan aktiveres fra panelet i menuen Begrænsninger, eller via en separat knap tilsluttet **PULSE-in**.

| 8 + OPSÆTNING | AUX-relæ- udgangens anvendelse                                                                                            |
|---------------|----------------------------------------------------------------------------------------------------|
|               | Timer Timer for overbrusningVent%Ventilation%, se nedenfor.VarmeOn/off varmeFugt+BefugtningsfunktionLysLys Timer funktion |

### Kontakt-funktion afhængig af ventilations %

Både HEAT-relæet og AUX-relæet kan styres af Vent.% , den overordnede ventilationsydelse.

Parametrene, der styrer denne funktion, er kun tilgængelige via kommunikation. Fabriksindstilling er slukket fra 75 % og opad og tændt fra 65 % og nedad.

| Klima                                               | 1                                                 | Klima                                                         | 2                             |
|-----------------------------------------------------|---------------------------------------------------|---------------------------------------------------------------|-------------------------------|
| 3                                                   | Lokal<br>Scan                                     | enh<br>enh                                                    | 1                             |
| OPSÆTM<br>Varme<br>Varm2<br>Udlev<br>Timer<br>Udlev | ING F<br>0-10<br>HEATR<br>COOLR<br>AUX-r<br>PULSE | FUDGAN<br>V Hu<br>elæ Va<br>elæ Kø<br>elæ Ti<br>-in <b>ED</b> | GE:<br>le<br>rm2<br>le<br>Mer |
| PULSE                                               | ind9a                                             | ing funk                                                      | t.2                           |

| 9 + OPSÆTNING | PULSE-indgangens anvendelse                                                                                                    |
|---------------|----------------------------------------------------------------------------------------------------|
| •             | <ul> <li>Brand Brandventilation</li> <li>Vand Alarm for vandforbrug</li> <li>Udlev Knap for udleveringsfunktion.</li> <li>Hule Knap for inspektion af huler.</li> </ul> |

# 6.13 System, spænding, ur, display

| Ur.Gemini GANA v.1.13<br>Spanding 13.7V                        |   |
|----------------------------------------------------------------|---|
| Klokken 12:39<br>Dato 11.09<br>År 2014                         | - |
| Nat start kl. 22:00<br>Nat slut kl. 8:00                       | - |
| Display Kontrast 18<br>Lys /strømforbr. 20<br>Lys vari9hed 180 | - |
| Version 1                                                      |   |

⊢ Software version nr.
 ⊢ Spænding for strømforsyning
 ⊢ Klokken, dato og år

+- Definition af nat, ifølge brugeren. Bruges ved BRUS/KØL

Display lys og kontrast, samt hvor længe lyset skal lyse. Det tænderautomatisk, når en drejeknap bevæges eller en tast aktiveres

### Vedrørende indstilling af ur og dato:

- Data bliver logget til brug ved visning af data som kurver på PC. Derfor er det vigtigt, at uret erindstillet korrekt. Tidspunktet bliver nemlig gemt sammen med disse data.
- Uret er indstillet fra fabrik og skal normalt kun ændres ved overgang til/fra sommertid.
- Uret bliver sat til programfrigivelses-tidspunkt ved "reset" og skal da indstilles igen.
- Har man flere styringer og kommunikations-netværk installeret , behøver man kun at indstilleén styring: de andre bliver automatisk indstillet fra den, man ændrer på.

# 6.14 SYSTEM - side 2, dipswitch, tastelyd og valg af sprog

| DiPswitch 00010000                                      | +- |
|---------------------------------------------------------|----|
| Cursor 19d klik<br>Tast 19d KLIK                        | +  |
| Làs tastatur Nej<br>Brug begge rum Ja<br>Batteritest Ja | +  |
| Sprog 1 DANSK<br>Sprog 2 ENGLISH<br>Brug Sprog 2 Nej    | +- |
| 2                                                       | '  |

Dipswitch-indstilling

Lyd, når bjælken bevæges og lyd, når en tast aktiveres

Aktivering af automatisk lås for ændringer. Se afsnit 1.5 Vælg mellem 1- og 2-staldsvisning i display \*) Daglig batteri-test kan slås til og fra.

### Valg af SPROG

| 10 + SYSTEM | <b>DANSK</b> Sprog 1, aktuelt, aktivt sprog                                                                       |
|-------------|----------------------------------------------------------------------------------------------------|
| 11 + SYSTEM | <b>ENGLISH</b> Sprog 2, midlertidigt sprog, aktivt i 10 minutter, når "Brug sprog 2" sættes til "Ja" (i linie 12) |
| 12 + SYSTEM | <b>Nej</b> Tryk på <b>START STOP</b> for at aktivere Sprog 2 i 10 min                                             |

\*) Ved 1-stalds visning anvendes højre side af computeren. Det samme gælder for ind- og udgange påbundprintet. 1-stalds tilslutninger er altid højre side.

| Professor PartyLine for     | or Wind    | ows XP          | /Vista -   | - Pilegården |                          | Regulation Dr.G                              | emini 9              |                                                        |                                  | x            |
|-----------------------------|------------|-----------------|------------|--------------|--------------------------|----------------------------------------------|----------------------|--------------------------------------------------------|----------------------------------|--------------|
| il Opsætning Vindue Ur Hjæl | p          |                 |            | 2.02.00      |                          | Kurvesæt Station For                         | rige Station         | Næste Station - Udskriv - Logdata - Tid - Tilbage - Er | em Nyeste data                   |              |
| ] 📩 🛫 💷 📼                   |            |                 | * 🔀        |              | C Send<br>Aktiv 🏵 Modtag | TEMPERATUR<br>ØNSKE-TEMP NU<br>UDETEMPERATUR | 20.7<br>20.7<br>13.1 |                                                        | •<br>                            | 25.0         |
| Klimastalde, 11, 2          | 21, 14     | E<br>Dr Cald 21 |            | 1            |                          |                                              |                      | M A                                                    | mmy                              | 10.0         |
| STATION:                    | Dr.Gemi II | Dr.Celsi 21     | Dr.Hero 14 | 1            |                          | RELATIV % FUGT<br>ØNSKE FLIGT NU             | 77.1                 |                                                        |                                  | 100.0        |
| OUT TEMPERATOR              | 21,4°C     | 28,1°C          | 21,5%      |              |                          |                                              |                      | man man and the                                        | and a construction of the second | munthing the |
| UUS ØNSKE-TEMP NU           | 20,9°C     | 27,8%           | 21,7°C     |              |                          |                                              |                      |                                                        |                                  | New          |
| 002 RELATIV % FUGT          | 73,6% RH   | 65,6% RH        |            | - 74         |                          |                                              |                      |                                                        |                                  |              |
| 003 VENTILATION %           | 80%        | 80%             | 75%        |              |                          | WADLAR                                       | 0                    |                                                        |                                  | 0.0          |
| 004 VARME %                 | 0%         | 0%              | 0%         |              |                          | VENTILATION                                  | 45                   |                                                        |                                  | 100          |
| 050 DAGE FØR SÆNK           | ODAGE      | ODAGE           |            |              |                          |                                              |                      | here                                                   | 1                                | million      |
| 007 ANTAL DAGE              | 18DAGE     | 35DAGE          | 114        |              |                          |                                              |                      | how we have                                            | manner and hundrer whether has   | 1 m M        |
| 051 UDETEMPERATUR           | 9,5°C      | 9,6°C           | 9,5°C      |              | -                        |                                              |                      | man man                                                |                                  | uninter 0    |
| 012 ABS.MIN TEMP            | 16,0°C     | 16,0°C          | 16,0°C     |              |                          | ALARM ÅRSAG                                  | 0                    |                                                        |                                  |              |
| 013 ABS.MAX TEMP            | 32,0°C     | 32,0°C          | 32,0°C     |              |                          | VENT STOP                                    | 0<br>0               |                                                        |                                  |              |
| 014 ALARM STATUS            | ОК         | OK              | OK         |              |                          |                                              | 1000                 | 19:40 01:06:2000                                       | -                                |              |

# 6.15 Netværk med PC'er og alarmanlæg/tale-computer

- Indstil stationsnummer. Hvert rum skal have sit individuelle nummer, så den kan identificere sig overfor PC Softwaren (Professor Partyline) og alarmanlægget (Dr.Mayday eller Dr.Sherlock) seafsnit 6.4
- Kontrollér klokken, dato og årstal, se afsnit 6.13
- Med PC programmet Professor Partyline sporer man let fejlindstillinger og sikrer rigtig regulering afventilationsanlægget. Man kan sende et sæt af indstillinger med ét tryk til f.eks. opstart af stald, iblødsætning og tom stald.
- Ved hjælp af alarmanlægget kan man med en telefon forespørge på alle værdier samt ændreparametre /slå alarm fra og til m.m.

| Forespørgsel via telefon, spørg på:                | Tast                              |  |  |
|----------------------------------------------------|-----------------------------------|--|--|
| ALARM ÅRSAG                                        | stationsnummer * #                |  |  |
| ALARM til/fra                                      | stationsnummer * 0 #              |  |  |
| Register-forespørgsler, se eksempler i næste skema | stationsnummer * registernummer # |  |  |

| Register-betegnelse (udvalgte registre) | Register-<br>nummer |
|-----------------------------------------|---------------------|
| TEMPERATUR                              | 1                   |
| RELATIV % FUGT                          | 2                   |
| VENTILATION                             | 3                   |
| VARME                                   | 4                   |
| ØNSKE-TEMP NU                           | 5                   |
| ØNSKE-TEMP FREMTID                      | 6                   |
| ANTAL DAGE                              | 7                   |
| REL.MIN TEMP ALARM                      | 10                  |
| REL.MAX TEMP ALARM                      | 11                  |
| ABS.MIN TEMP ALARM                      | 12                  |
| ABS.MAX TEMP ALARM                      | 13                  |
| ØNSKE FUGT NU                           | 27                  |
| ØNSKE FUGT FREMTID                      | 28                  |
| KLOKKEN                                 | 29                  |

| DATO               | 30 |
|--------------------|----|
| FORSYNINGSSPÆNDING | 45 |
| UDETEMPERATUR      | 51 |
| VERSION NUMMER     | 99 |

# 7.0 EL-diagram

- Svagstrøms-kabler (klemme 21-48) skal være skærmet/gnaversikret og forbundet til GND. Vi anbefaler kabel type Flex YSY-JZ
- Følere skal monteres med korrekt polaritet: + er hvid og er brun.

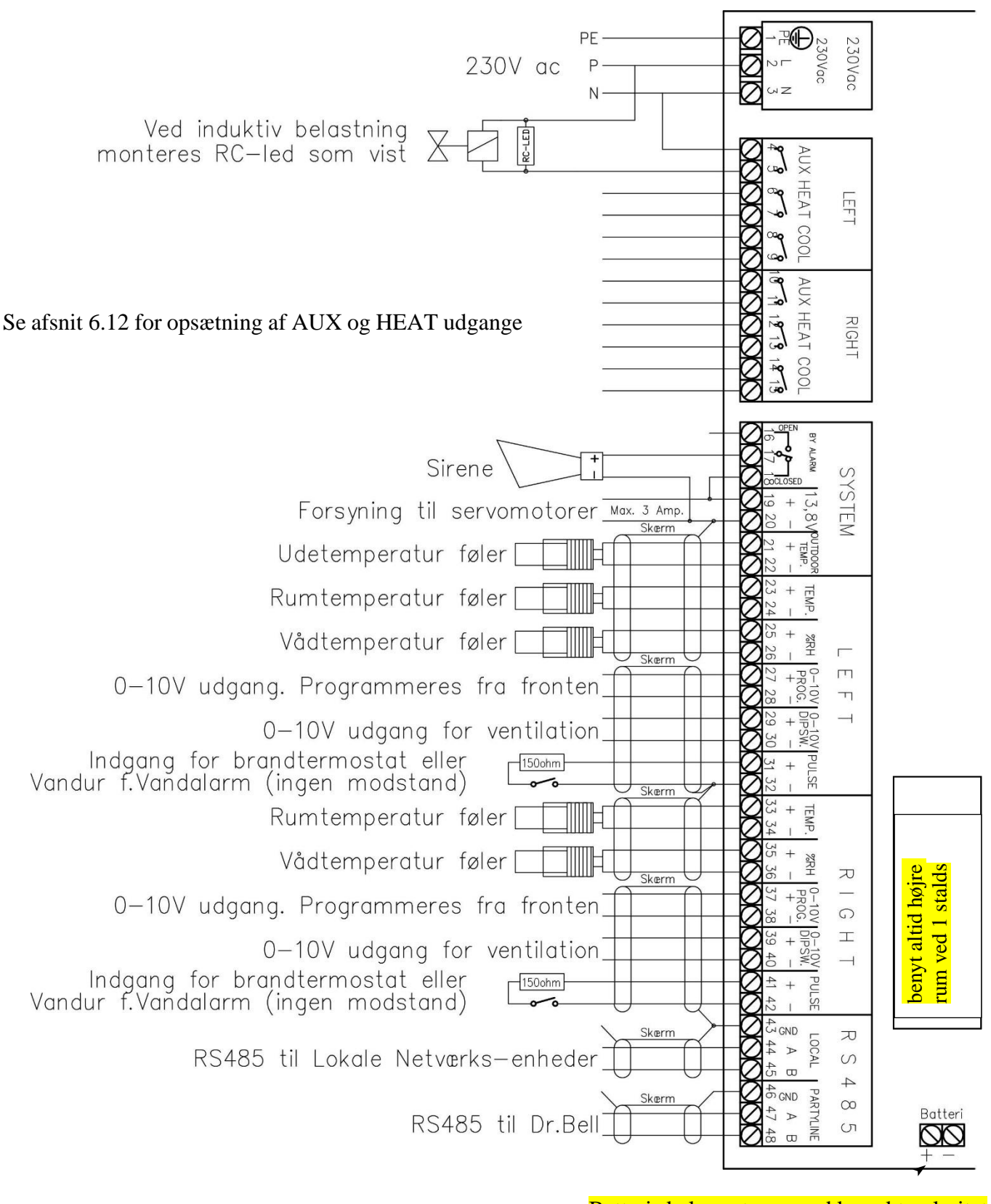

Batteri skal monteres med korrekt polaritet

### KJ ventilationsanlæg drift og vedligeholdelses vejledning.

Ventilation i stalden er vigtig for dyrenes trivsel og vækst. Anlæget bør derfor jævnligt kontroleres.

Så klimaet i staldene er optimal i forhold til dyreart. Temperatur- og fugtindstillinger bør kontrolleres med jævne mellemrum. De mekaniske dele i anlægget bør holdes rene, så anlægget hele tiden opretholder den ønskede ydelse og funktionalitet. Samt

det laveste energiforbrug. Anlægget bør en gang årligt gennemgås af fagfolk fra KJ Klimateknik service. Der kan med fordel tegnes serviceaftale ved KJ Klimateknik A/S.

Nedenstående vejledende tabel viser interval for anbefalet kontrol af de enkelte dele af anlæget.

|       | Dele                   | Dagligt | Jgentligt | 3 mdr.<br>/ holdskift | Brugeren                                                                             |  |  |
|-------|------------------------|---------|-----------|-----------------------|--------------------------------------------------------------------------------------|--|--|
|       | Temperatur i stalden   | x       |           |                       | Kontroller at temperaturen i staldene svarer til dyrenes behov.                      |  |  |
|       | Min. vent. indstilling |         | х         |                       | Kontroller luftkvaliteten                                                            |  |  |
|       | Varme                  |         | х         |                       | Kontroller evt varmekilde i stalden er indtakt                                       |  |  |
|       | Ventilationsstyring    |         |           | x                     | Kontroller indstillinger                                                             |  |  |
|       | Nødopluk               |         | х         |                       | Afbryd 230 V forsyning til hele styringen. Evt sænk ønske temp. Nødopluk skal åbne.  |  |  |
|       | Alarmanlæg             |         | х         |                       | Alarmen modtages i alarmanlægget som starter sirenen og ringer op til første tlf.nr. |  |  |
|       | Luftindtag             |         |           | х                     | /isuel kontrol af om ventiler åbner korrekt                                          |  |  |
| ger   | Snore                  |         |           |                       | Jeskadigelse samt justering kontrolleres                                             |  |  |
| Bruc  | Udv. net               |         |           | x                     | Må ikke være tilstoppet                                                              |  |  |
|       | Isolering              |         |           |                       | lå ikke være tilstoppet (Kontrol ved hjælp af undertryksmåler.)                      |  |  |
|       | Udsugning              |         |           | х                     | Visuel kontrol                                                                       |  |  |
|       | Ventilatorer           |         |           |                       | Kontroller at ventilatorer kører frit rundt og vingerne er intakte                   |  |  |
|       | Drejespjæld            |         |           | x                     | Kontroller at spjældet frit kan bevæge sig fra lukket til fuldt åbent                |  |  |
|       | Skorsten               |         |           |                       | Kontroller at disse er rengjorte så den fulde kapacitet er til rådighed              |  |  |
|       | Wire                   |         |           | х                     | Kontroller at wiren er intakt og ikke flosset                                        |  |  |
|       | Wirehjul               |         |           | х                     | Kontroller at alle wirehjul er intakte                                               |  |  |
|       |                        | gt      | er 3. år  |                       | Årligt eftersyn service                                                              |  |  |
|       |                        | Årli    | Hve       |                       | ner connomats out andringer endstores i convisorannert                               |  |  |
|       | Indstillinger          | х       |           | Indstil               | inger gennemgås evt ændringer opdateres i servicerapport.                            |  |  |
|       | Batterier              | х       | х         | Udskift               | t alle batterier, der er over 3 år gamle.                                            |  |  |
|       | Sensorer               | х       |           | Kontro                | ller visning på sensorer (kontrol af alle følere)                                    |  |  |
|       | Temperatur i stalden   | x       |           | Kontro                | lier at temperaturen i staldene svarer til viste temperatur i computeren             |  |  |
|       | Min. vent. indstilling | х       |           | Kontro                | oller at min. ventilation svarer til den aktuelle dyreart.                           |  |  |
| ₹/S   | Varme                  | х       |           | Kontro                | oller magnetventil / shuntventil.                                                    |  |  |
| , Xic | Nødopluk               | х       |           | Afbryd                | yd 230 V forsyning til hele styringen. Evt sænk ønske temp. Nødopluk skal åbne.      |  |  |
| tekı  | Alarmanlæg             | х       |           | Alarme                | rmen modtages i alarmanlægget som starter sirenen og ringer op til første tlf.nr.    |  |  |
| lima  | Luftindtag             | х       |           | Visuel                | el kontrol af om ventiler eller klapper er beskadigede samt justering                |  |  |
| U X   | Snore                  |         |           | Beskad                | eskadigelse samt justering kontrolleres                                              |  |  |
| -     | Udv. net               | х       |           | Må ikk                | ikke være tilstoppet                                                                 |  |  |
|       | Isolering              |         |           | Må ikk                | ke være tilstoppet (Kontrol ved hjælp af undertryksmåler)                            |  |  |
|       | Udsugning              | х       |           | Visuel                | kontrol                                                                              |  |  |
|       | Ventilatorer           |         |           | Kontro                | oller at ventilatorer kører frit rundt og vingerne er intakte                        |  |  |
|       | Drejespjæld            | x       |           | Kontro                | oller at spjældet frit kan bevæge sig fra lukket til fuldt åbent                     |  |  |
|       | Skorsten               |         |           | Kontro                | ller at disse er rengjorte så den fulde kapacitet er til rådighed                    |  |  |
|       | Wire                   | х       |           | Kontro                | oller at wiren er intakt og ikke flosset                                             |  |  |
|       | Wirehjul               | х       |           | Kontro                | iller at alle wirehjul er intakte                                                    |  |  |
|       | 1                      |         |           |                       |                                                                                      |  |  |